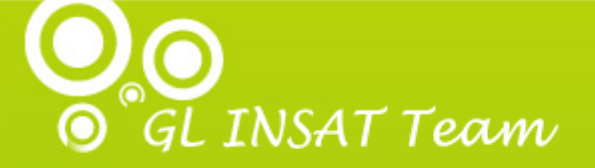

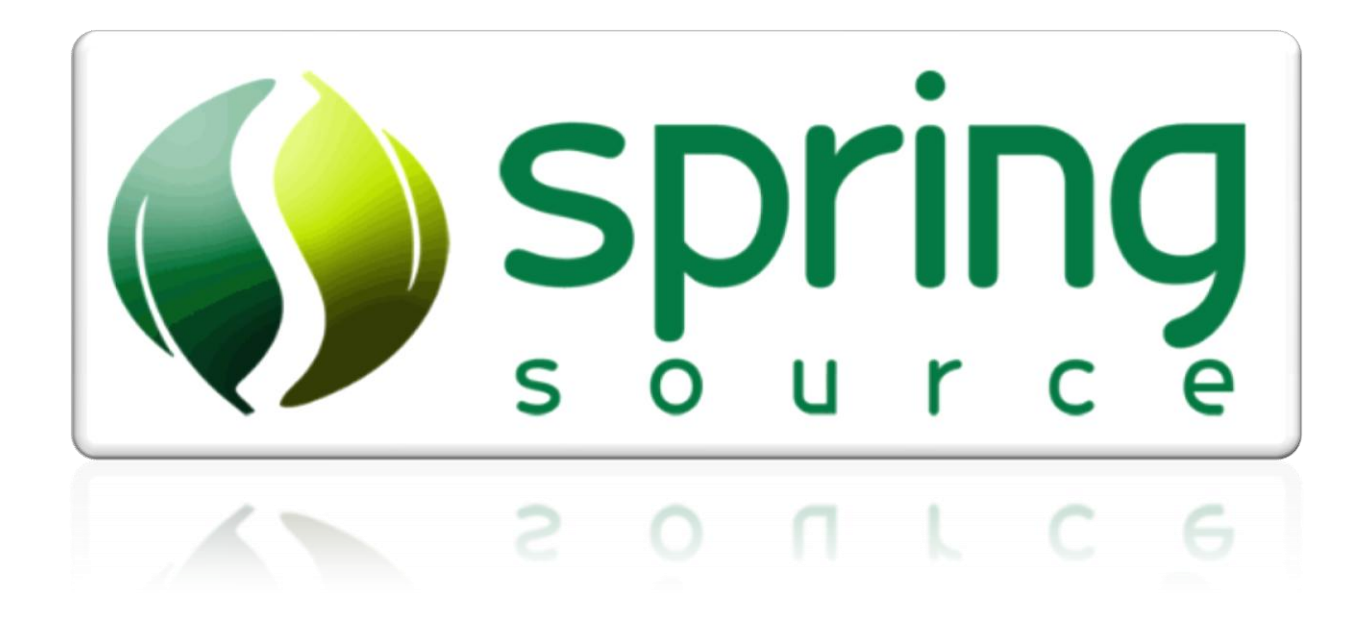

# Spring Framework 2.5 Training Kit

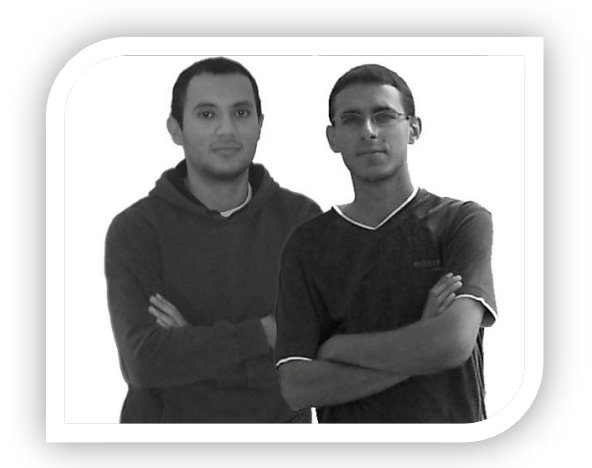

Naoufel EL HAJ – Walid MELLOULI Spring Framework 2.5 12/19/2009

## Table des matières

| oropos des auteurs6 |
|---------------------|
|---------------------|

| Atelier 1 - Spring IDE          |    |
|---------------------------------|----|
| Installation                    | 8  |
| Projet de nature Spring         |    |
| Fichier de configuration Spring | 13 |
| Application Spring HelloWorld   |    |
| Ajout des librairies Spring     |    |
| Exécution du code               | 21 |
| Refactoring                     |    |
|                                 |    |

| Atelier 2 - Inversion of Contrôle (IoC) | 25 |
|-----------------------------------------|----|
| Principe                                | 25 |
| Exemple d'utilisation                   | 27 |
| Amélioration                            | 31 |

| Atelier 3 - Programmation Orientée Aspect (AOP) |  |
|-------------------------------------------------|--|
| Principe                                        |  |
| Lexique                                         |  |
| Exemple d'utilisation                           |  |

| Atelier 4 - JPA managé par Spring | 44 |
|-----------------------------------|----|
| Principe                          | 44 |
| Exemple d'utilisation             | 44 |
| Création du projet java           | 44 |
| Génération des Entités JPA        | 51 |
| Couche DAO                        | 53 |
| Couche Métier                     | 55 |
| Configuration du projet           | 56 |
| Exécution du projet               | 60 |
|                                   |    |

| Atelier 5 - Spring MVC                  |    |
|-----------------------------------------|----|
| Principe                                | 62 |
| Exemple d'utilisation                   | 63 |
| Ajout d'un contrôleur                   | 66 |
| Configuration du « DispatcherServlet »  | 67 |
| Fichier de configuration                | 68 |
| Ajout de la requête (page redirect.jsp) | 72 |
| Ajout de la vue                         | 72 |
| Exécution de l'application              | 73 |

| Atelier 6 - Intégration Spring dans JSF         | 76 |
|-------------------------------------------------|----|
| Principe                                        |    |
| Exemple d'utilisation                           | 76 |
| Création d'un projet web JSF de nature Spring : | 76 |
| Configuration de web.xml                        | 79 |
| Configuration de faces-config.xml               | 80 |
| Création de la classe Etudiant                  | 80 |
| Création de applicationContext.xml              | 81 |
| Création d'une page web                         | 81 |
| Exécution                                       | 82 |
|                                                 |    |

| Atelier 7 - Spring Security |  | 34 |
|-----------------------------|--|----|
|-----------------------------|--|----|

| Principe                          |    |
|-----------------------------------|----|
| Exemple d'utilisation             | 86 |
| Configuration du web.xml          | 87 |
| Configuration de app-security.xml | 88 |
| Une configuration de base         | 89 |
| Configuration avec JDBC provider  | 90 |
| Authentification par formulaire   | 91 |
| Test de l'application             | 92 |

| Atelier 8 - Spring .NET     |     |
|-----------------------------|-----|
| Principe                    | 95  |
| Exemple d'utilisation       | 95  |
| Création du projet          | 95  |
| Configuration de Spring.Net | 96  |
| Ajout des classes           | 98  |
| Définition des objets       | 99  |
| Récupération de l'objet     |     |
| Exécution                   | 100 |

## A propos des auteurs

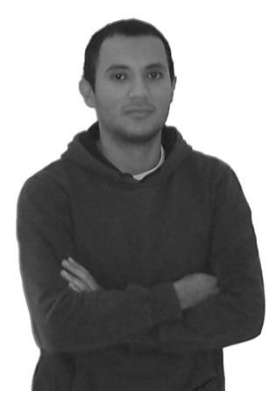

Naoufel EL HAJ élève ingénieur en Génie Logiciel à l'Institut National des Sciences Appliquées et de Technologie de Tunis. Passionné par le développement web, il a contribué au développement des plusieurs sites web en Java J2EE, PHP et flash pour des entreprises et des associations Tunisiennes (en freelance). Certifié SCJP, ASP.NET, WCF et CCNA. Membre du club LibertySoft et MIC à l'INSAT.

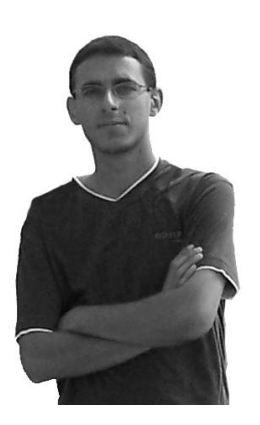

Walid MELLOULI élève ingénieur en Génie Logiciel à l'Institut National des Sciences Appliquées et de Technologie de Tunis. Certifié SCJP, SCWCD, ASP.Net et WCF et CCNA. Contributeur Sourgeforge.net, développeur du firewall open source BadTuxWall Linux Firewall. Membre du club LibertySoft et MIC à l'INSAT. Citation « Be the master of your computer, not the slave »

# Atelier 1: Spring IDE

## **Atelier 1 - Spring IDE**

Spring IDE est un plug-in qui permet de faciliter le travail avec Spring Framework dans Eclipse. Il offre des fonctionnalités comme par exemple des wizards de génération des fichiers de configuration de Spring, l'autocomplétion dans ces fichiers (XML), visualisation graphique des beans Spring et de leurs dépendances, etc.

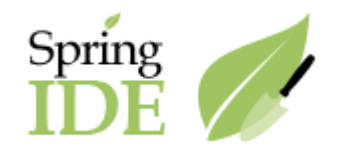

#### Installation

Afin d'installer Spring IDE dans Eclipse, il est recommandé d'utiliser la fonctionnalité intégrée de mise à jour de l'outil. Cette dernière est disponible par l'intermédiaire du menu Help/Install New Software :

| Help      |                          |              |
|-----------|--------------------------|--------------|
| W         | elcome                   |              |
| <b>?н</b> | elp Contents             |              |
| 22 Se     | arch                     |              |
| D         | ynamic Help              |              |
| Ke        | ey Assist                | Ctrl+Shift+L |
| Ti        | ps and Tricks            |              |
| a 🖓 Re    | eport Bug or Enhancement |              |
| C         | neat Sheets              |              |
| - Re      | eport Maven Issue        |              |
| C         | neck for Updates         |              |
| In        | stall New Software       |              |
| Ał        | oout Edipse              |              |

Dans l'écran correspondant, une liste de sites de mise à jour est proposée. Le site de Spring IDE 2.2 doit être alors ajouté par l'intermédiaire du bouton «Add». Entrez ensuite l'URL du site comme c'est indiqué dans la figure suivante :

| 💭 Add S       | ite                             | ×               |
|---------------|---------------------------------|-----------------|
| <u>N</u> ame: | http://springide.org/updatesite | L <u>o</u> cal  |
| Location:     | http://springide.org/updatesite | <u>A</u> rchive |
|               |                                 |                 |
| ?             | OK                              | Cancel          |

Spring IDE offre une approche modulaire concernant ses différentes fonctionnalités. Il est ainsi possible de n'installer que les fonctionnalités souhaitées. Nous allons sélectionner tous les modules :

| 💭 Install                 |                                                                                                    |                                       |                                              |                                |                             |
|---------------------------|----------------------------------------------------------------------------------------------------|---------------------------------------|----------------------------------------------|--------------------------------|-----------------------------|
| Available<br>Check the it | e Software<br>tems that you wish to install.                                                                                                    |                                       |                                              |                                |                             |
| Work with:                | http://springide.org/updatesite<br>Find more soft                                                                                                    | e - http://springi<br>ware by working | de.org/updatesit<br>with the <u>'Availal</u> | e 💽 🔤                          | <u>A</u> dd<br>preferences. |
| type filter te            | ext                                                                                                    |                                       |                                              |                                |                             |
| Name                      |                                                                                                    |                                       | Version                                      |                                |                             |
|                           | Core / Spring IDE<br>Extensions (Incubation) / Spring Extensions / Spring IDE<br>Integrations / Spring IDE<br>Spring IDE AJDT Integration<br>Spring IDE Mylyn Integration<br>Resources / Spring IDE | IDE<br>(optional)<br>(optional)       | 2.2.8.20091109<br>2.2.8.20091109             | 91054-RELEASE<br>91054-RELEASE |                             |
| Details                   |                                                                                                    |                                       |                                              |                                |                             |
| Show only                 | y the <u>l</u> atest versions of available                                                                                                    | software 🔲 <u>H</u>                   | ide items that ar                            | e already installed            | ł                           |
| Group iter                | ms by category                                                                                                    | Wh                                    | at is <u>already inst</u>                    | alled?                         |                             |
| Contact a                 | Il update sites during install to fir                                                                                                    | nd required soft                      | ware                                         |                                |                             |
| ?                         | [                                                                                                    | < <u>B</u> ack                        | <u>N</u> ext >                               | Einish                         | Cancel                      |

#### Tableau 0-1. Modules disponibles dans Spring IDE 2.2

| Module                           | Groupe     | Description                                                                                                    |
|----------------------------------|------------|----------------------------------------------------------------------------------------------------|
| Spring IDE Core                  | Core       | Core Correspond au cœur du greffon fournissant les<br>différents outils relatifs afin de faciliter la mise en œuvre de<br>Spring dans Eclipse. |
| Spring IDE AOP Extension         | Extensions | Fournit un support pour l'espace de nommage AOP de<br>Spring ainsi que la configuration d'aspects AspectJ par<br>annotation.                   |
| Spring IDE OSGI Extension        | Extensions | Fournit un support pour les développements utilisant<br>Spring Dynamic Modules dans un environnement OSGi.                                     |
| Spring IDE Security<br>Extension | Extensions | Fournit un support pour Spring Security 2.0.                                                                                                   |
| Spring IDE Web Flow<br>Extension | Extensions | Met à disposition tous les outils afin de faciliter le<br>développement d'applications Spring Web Flow dans<br>Eclipse.                        |

| Spring IDE Autowire<br>Extension   | Extensions<br>(Incubation) | Fournit un outil afin de supporter les configurations automatiques (autowiring) dans Spring. |
|------------------------------------|----------------------------|----------------------------------------------------------------------------------------------|
| Spring IDE JavaConfig<br>Extension | Extensions<br>(Incubation) | Fournit un support de l'outil JavaConfig de Spring.                                          |
| Spring IDE AJDT<br>Integration     | Integrations               | Met à disposition les briques relatives à l'intégration de Spring IDE avec AJDT.             |
| Spring IDE Mylyn<br>Integration    | Integrations               | Met à disposition les briques relatives à l'intégration<br>de Spring                         |

Acceptez ensuite les termes de la licence. Eclipse commence alors à télécharger les différents fichiers correspondant puis propose leur installation. Il convient alors de choisir le bouton « Install all » pour les installer. A la fin de l'installation, Eclipse proposera un redémarrage afin que les modules soient pris en compte. Une fois le redémarrage est terminé, les différents modules seront présents.

### **Projet de nature Spring**

Spring IDE définit la notion de projet de nature Spring afin de marquer les projets utilisant Spring et contenant des fichiers de configuration XML relatifs.

Deux approches sont possibles afin de spécifier une nature Spring à un projet Java :

 La première peut être réalisé à la création du projet et consiste à la création d'un projet de type Spring par l'intermédiaire du menu contextuel « New/Other » puis la sélection de l'élément « Spring Project » sous la rubrique « Spring ».

| 💮 New Project                                                                                                    |                |                |        | _ 🗆 🗙  |
|----------------------------------------------------------------------------------------------------|----------------|----------------|--------|--------|
| Select a wizard<br>Create a new Spring project                                                                                                    |                |                |        |        |
| <u>W</u> izards:                                                                                                    |                |                |        |        |
| type filter text                                                                                                    |                |                |        |        |
| AspectJ      CVS     CVS     Eclipse Modeling Frame     EJB     Java     Java EE     JavaScript     JPA     Project     Spring     Spring     Spring     Spring     Spring     SvN     SvN     SvN     Ecamples | ework          |                |        |        |
| ?                                                                                                    | < <u>B</u> ack | <u>N</u> ext > | Einish | Cancel |

| New Spring Project                       |                  |         |        |        |
|------------------------------------------|------------------|---------|--------|--------|
| Spring Project                           |                  |         |        |        |
| Create a new Spring project.             |                  |         |        |        |
|                                          |                  |         |        |        |
| Project name: SpringProject              |                  |         |        |        |
| Use default location                     |                  |         |        |        |
| Location: C:\Users\Naoufel\wo            | orkspace \Spring | Project |        | Browse |
| Choose file system:                      | default          |         | 7      |        |
| Spring Settings                          |                  |         |        |        |
| List of <u>C</u> onfig file suffixes: xm | l                |         |        |        |
| - Java Callina                           |                  |         |        |        |
| Create a Java project                    |                  |         |        |        |
| Source Folder Name:                      | c                |         |        |        |
| Output Folder Name: bi                   | n                |         |        |        |
|                                          |                  |         |        |        |
| Enable new project for Project           | t Facets         |         |        |        |
|                                          |                  |         |        |        |
|                                          |                  |         |        |        |
| ?                                        | < <u>B</u> ack   | Next >  | Einish | Cancel |
|                                          |                  |         |        |        |

• La nature Spring peut également être ajoutée manuellement par l'intermédiaire du menu contextuel accessible à partir du nom du projet. Il suffit de sélectionner l'élément « Add Spring Project Nature » dans la rubrique « Spring Tools » :

| E Dynan    | and be a set                              |                     |                               |
|------------|-------------------------------------------|---------------------|-------------------------------|
|            | New                                       | •                   |                               |
| ∎ 😕 🔄      | Go Into                                   |                     |                               |
| ter 📥 Ja   | Show In                                   | Alt+Shift+W         |                               |
|            | Сору                                      | Ctrl+C              |                               |
| 🗄 🗁 w      | Copy Qualified Name                       |                     |                               |
| 🗄 🗁 Serve  | 💼 Paste                                   | Ctrl+V              |                               |
| 🗄 🞏 Spring | 💢 Delete                                  | Delete              |                               |
| 🗄 🐉 Spring | 🕑 Remove from Context                     | Ctrl+Alt+Shift+Down |                               |
| 🗄 🔁 Spring | Build Path                                |                     |                               |
|            | Refactor                                  | Alt+Shift+T         |                               |
|            | Import                                    | •                   |                               |
|            | Export                                    | •                   |                               |
|            | On-fash                                   |                     |                               |
|            | Cless Project                             | F5                  |                               |
|            | Close Project<br>Close Uprelated Projects |                     |                               |
|            | Close Oni elated Projects                 |                     |                               |
|            | Validate                                  |                     |                               |
|            | Show in Remote Systems vie                | w                   |                               |
|            | m2 Maven                                  | •                   |                               |
|            | Run As                                    | •                   |                               |
|            | Debug As                                  | •                   |                               |
|            | Profile As                                | •                   |                               |
|            | Team                                      | +                   |                               |
|            | Compare With                              | •                   |                               |
|            | Restore from Local History                |                     |                               |
|            | Spring Tools                              |                     | Add Spring Project Nature     |
|            | Java EE Tools                             |                     | Enable Spring Aspects Tooling |
|            | Source                                    |                     |                               |
|            | Configure                                 | •                   |                               |
|            | Properties                                | Alt+Enter           |                               |
|            |                                           |                     | ·                             |

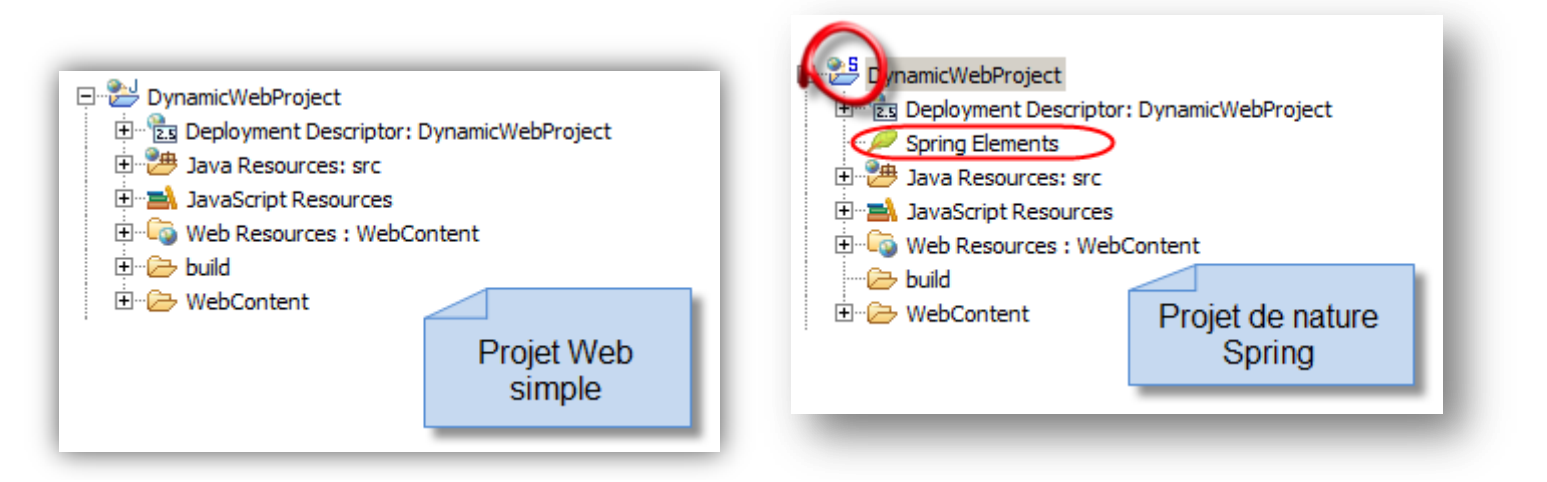

### Fichier de configuration Spring

Il est à noter qu'il est également possible de créer un fichier de configuration Spring par l'intermédiaire du menu « New – Other » et choisir « Spring Bean Configuration File » sous la rubrique « Spring » :

| 💭 New                                                                                                    |        |
|----------------------------------------------------------------------------------------------------|--------|
| Select a wizard<br>Create a new Spring Bean Configuration File                                                                                                    |        |
| <u>W</u> izards:                                                                                                    |        |
| type filter text                                                                                                    |        |
| <ul> <li>JavaScript</li> <li>JPA</li> <li>Maven</li> <li>Plug-in Development</li> <li>Remote System Explorer</li> <li>Server</li> <li>Spring Bean Configuration File</li> <li>Spring Project</li> <li>Spring Web Flow Definition File</li> <li>SQL Development</li> <li>SQL Development</li> <li>Strip Tasks</li> <li>Sur Sur Sur Sur Sur Sur Sur Sur Sur Sur</li></ul> |        |
| (?) < <u>Back</u> <u>Next &gt;</u> Einish                                                                                                    | Cancel |

Attribuez ensuite un nom au fichier de configuration :

| 😂 Create a new Spring Bean Definition file                                                                                                    | <u>_ 0 ×</u> |
|----------------------------------------------------------------------------------------------------|--------------|
| New Spring Bean Definition file<br>Select the location and give a name for the Spring Bean Definition file                                                                                                    | <>           |
| Enter or select the parent folder:                                                                                                    |              |
| SpringProject/src                                                                                                    |              |
| Image: Servers         Image: Servers         Servers         Image: Serve |              |
| File name: beans.xml                                                                                                    |              |
| <u>A</u> dvanced >><br>✓ Add Spring project nature if required                                                                                                    |              |
| ? < <u>Back</u> Next > Einish                                                                                                    | Cancel       |

Cet élément permet de créer un squelette minimal pour un fichier de configuration Spring, à savoir la balise beans avec les différents espaces de nommage. Le wizard de création permet de sélectionner les espaces de nommage à inclure et si l'utilisateur souhaite ajouter le fichier à un ensemble de configuration :

| 🔅 Create a new Spring Bean Definition file                                                                                                    | <u>_ 0 ×</u> |
|----------------------------------------------------------------------------------------------------|--------------|
| New Spring Bean Definition file<br>Select XSD namespaces to use with the new Spring Bean Definition                                                                                                    | <>           |
|                                                                                                    |              |
| Select desired XSD namespace declarations:                                                                                                    |              |
| <ul> <li>Qaop - http://www.springframework.org/schema/aop</li> <li>batch - http://www.springframework.org/schema/batch</li> <li>beans - http://www.springframework.org/schema/beans</li> <li>bp - http://www.osgi.org/xmlns/blueprint/v1.0.0</li> <li>context - http://www.springframework.org/schema/context</li> <li>faces - http://www.springframework.org/schema/faces</li> </ul> |              |
| To how - http://www.springmamework.org/schema/webhow-config                                                                                                    | •            |
| <ul> <li>Shttp://www.springframework.org/schema/beans/spring-beans.xsd</li> <li>Shttp://www.springframework.org/schema/beans/spring-beans-2.0.xsd</li> <li>http://www.springframework.org/schema/beans/spring-beans-2.5.xsd</li> <li>http://www.springframework.org/schema/beans/spring-beans-3.0.xsd</li> </ul>                                                                      |              |
|                                                                                                    |              |
| ? < <u>Back</u> Next > Einish                                                                                                    | Cancel       |

Les principales facilités offertes dans l'édition d'un fichier XML de configuration de Spring sont les suivantes :

• Support relatif à la recherche des classes pour l'attribut class de la balise bean avec la complétion des éditeurs Eclipse :

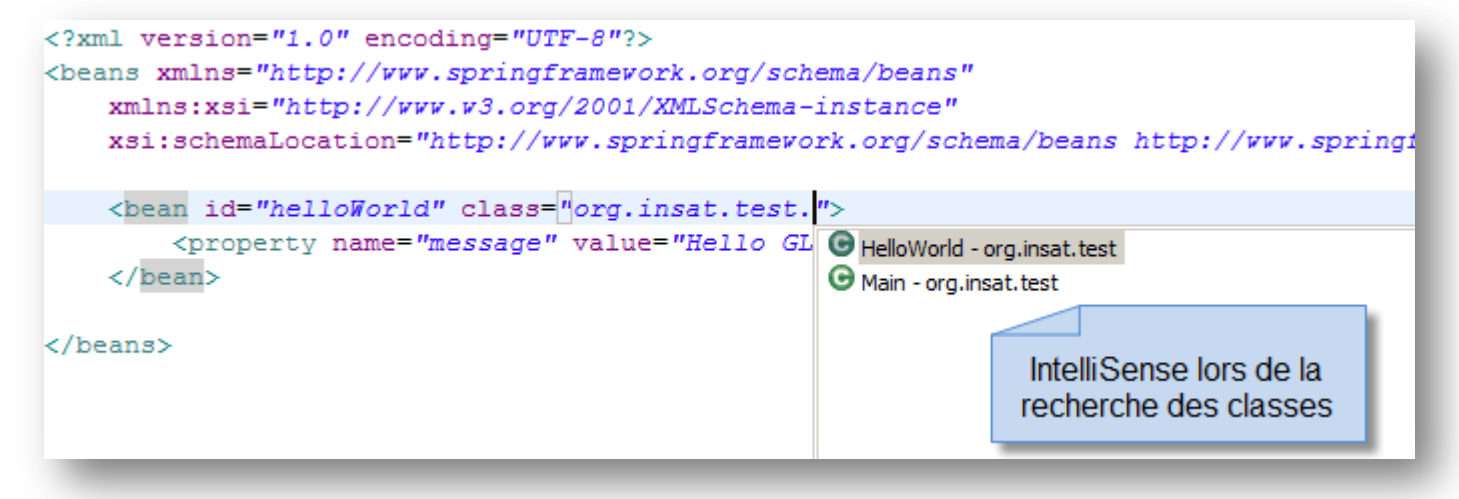

- Support relatif à la détection des propriétés utilisables pour un bean dans l'attribut name de la balise property avec la complétion ;
- Support relatif à la recherche des identifiants de beans pour un référencement de beans dans l'attribut ref de la balise property.

Ces fonctionnalités offrent un gain important de productivité lors lu développement d'applications Spring puisqu'elles permettent d'afficher les erreurs de la configuration XML avant de lancer l'application correspondante.

### **Application Spring HelloWorld**

Créez un projet de nature Spring comme c'est déjà décrit.

Cliquez-droit sur le package « src » et créer un nouveau package « *org.insat.test* » et une classe « *HelloWorld* » :

| 💮 New Java Class                                                  |                                                                                                    | <u>- 0 ×</u>                                    |
|-------------------------------------------------------------------|----------------------------------------------------------------------------------------------------|-------------------------------------------------|
| Java Class<br>Create a new Java                                   | dass.                                                                                                    | C                                               |
| Source fol <u>d</u> er:<br>Pac <u>k</u> age:<br>☐ Enclosing type: | SpringProject/src org.insat.test                                                                                                    | Browse<br>Browse<br>Browse                      |
| Na <u>m</u> e:<br>Modifiers:                                      | HelloWorld                                                                                                    |                                                 |
| <u>S</u> uperdass:<br><u>I</u> nterfaces:                         | java.lang.Object                                                                                                    | Brows <u>e</u><br><u>A</u> dd<br><u>R</u> emove |
| Which method stubs                                                | <ul> <li>would you like to create?</li> <li>public static void main(String] args)</li> <li>Constructors from superclass</li> <li>✓ Inherited abstract methods</li> <li>comments? (Configure templates and default value here)</li> <li>Generate comments</li> </ul> |                                                 |
| ?                                                                 | Einish                                                                                                    | Cancel                                          |

Insérez le code suivant à la classe « HelloWorld » :

```
package org.insat.test;
public class HelloWorld {
    String message;
    public void setMessage(String message){
        this.message = message;
    }
    public void display(){
        System.out.println(message);
    }
}
```

La classe « HelloWorld » contient l'attribut « message » et la méthode setter « setMessage() ». Au lieu d'attribuer la valeur du message directement, nous allons l'injecté à travers le fichier de configuration qu'on a déjà vu.

La classe HelloWorld dispose aussi de la méthode « *display()* » qui permet d'afficher le message.

Créez alors le fichier de configuration « bean configuration » nommé beans.xml comme c'est décrit dans la section « Fichier de configuration Spring ».

Insérez le code suivant au fichier de configuration beans.xml

L'attribut « i d » de l'élément « bean » est utilisé comme nom logique du bean et l'attribut « class » spécifie la classe correspondante.

L'élément « property » permet de donner la valeur « Hello GL INSAT » à l'attribut « message ».

#### **Ajout des librairies Spring**

Pour exécuter le code, il nous faut les librairies suivantes :

- Spring.jar (disponible sous ~\spring-framework-2.5.6.SEC01\dist)
- Commons-logging.jar (disponible sous ~\spring-framework-2.5.6.SEC01\lib)

Pour ajoutez ces librairies ajoutez un dossier « lib »à la racine du projet et y mettre les jars nécessaires.

Cliquez-droit sur le projet puis aller vers « build path -> configure build path » et suivez les instructions suivantes :

| Properties for SpringProject                                                                                                    |                                                                                                    |                                                                                                    |
|----------------------------------------------------------------------------------------------------|----------------------------------------------------------------------------------------------------|----------------------------------------------------------------------------------------------------|
| type filter text                                                                                                    | Java Build Path                                                                                                    | $\leftarrow ~ \star \Rightarrow ~ \bullet ~ \bullet$                                                                                                    |
| <ul> <li>Resource</li> <li>Builders</li> <li>Hibernate Settings</li> <li>Java Build Path</li> <li>Java Code Style</li> <li>Java Compiler</li> <li>Java Editor</li> <li>Java Editor</li> <li>Javadoc Location</li> <li>Project Facets</li> <li>Project References</li> <li>Refactoring History</li> <li>Run/Debug Settings</li> <li>Spring</li> <li>Targeted Runtimes</li> <li>Task Repository</li> <li>Task Tags</li> <li>Validation</li> <li>WikiText</li> <li>XDodet</li> </ul> | Source       Projects       Libraries       Order and Expo         JARs and class folders on the build path:       Image: Comparison of the build path:       Image: Comparison of the build path:         Image: Comparison of the build path:       Image: Comparison of the build path:       Image: Comparison of the build path:         Image: Comparison of the build path:       Image: Comparison of the build path:       Image: Comparison of the build path:         Image: Comparison of the build path:       Image: Comparison of the build path:       Image: Comparison of the build path:         Image: Comparison of the build path:       Image: Comparison of the build path:       Image: Comparison of the build path:         Image: Comparison of the build path:       Image: Comparison of the build path:       Image: Comparison of the build path:         Image: Comparison of the build path:       Image: Comparison of the build path:       Image: Comparison of the build path:         Image: Comparison of the build path:       Image: Comparison of the build path:       Image: Comparison of the build path:         Image: Comparison of the build path:       Image: Comparison of the build path:       Image: Comparison of the build path:         Image: Comparison of the build path:       Image: Comparison of the build path:       Image: Comparison of the build path:         Image: Comparison of the build path:       Image: Comparison of the build path:       Image: Comparison of the build path: | Add JARs         Add External JARs         Add Library         Add Class Folder         Add External Class Folder         Edit         Edit         Migrate JAR File |
| ?                                                                                                    |                                                                                                    | OK Cancel                                                                                                    |

| 💭 Add Library                                                                                                    |                               |        |        | <u>_     ×</u> |
|----------------------------------------------------------------------------------------------------|-------------------------------|--------|--------|----------------|
| Add Library<br>Select the library ty                                                                                                    | /pe to add.                   |        |        | 5              |
| Connectivity Driver<br>EAR Libraries<br>JRE System Library<br>JUnit<br>Maven Managed De<br>Plug-in Dependencie<br>Server Runtime<br>User Library<br>Web App Libraries | Definition<br>pendencies<br>s |        |        |                |
|                                                                                                    |                               |        |        |                |
| ?                                                                                                    | < <u>B</u> ack                | Next > | Einish | Cancel         |

| 💭 Add Library                                            |                |
|----------------------------------------------------------|----------------|
| User Library<br>Select a library to add to the dasspath. | 5              |
| U <u>s</u> er libraries:                                 |                |
|                                                          | User Libraries |
| A Back Next > E                                          | inish Cancel   |

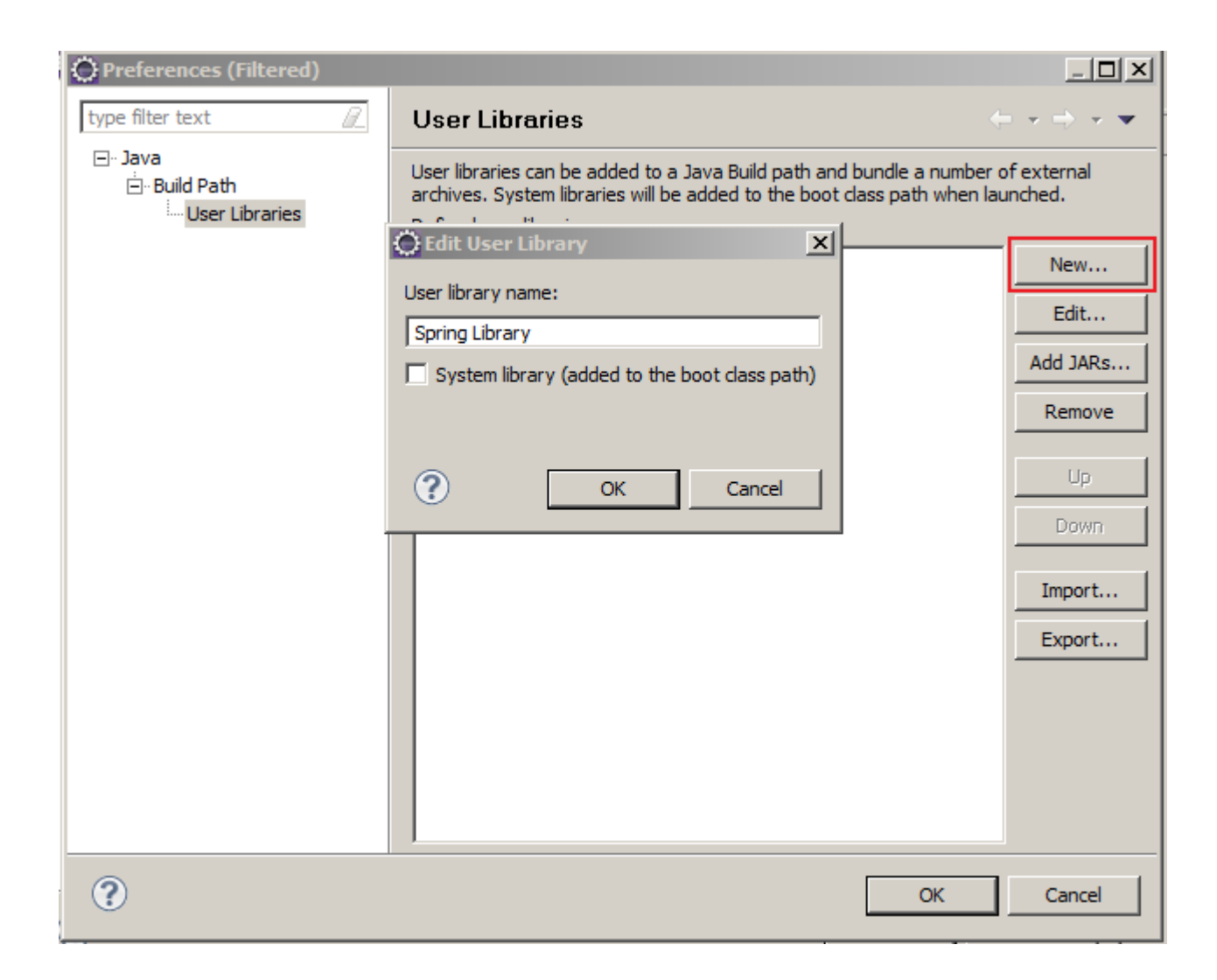

| Preferences (Filtered)       |                                                                                                    |                                              |
|------------------------------|----------------------------------------------------------------------------------------------------|----------------------------------------------|
| type filter text             | User Libraries                                                                                                    | $\leftarrow \bullet \bullet \bullet \bullet$ |
| ⊡ ·· Java<br>⊡ ·· Build Path | User libraries can be added to a Java Build path and bundle a number of external archives. System libraries will be added to the boot class path when launched.<br><u>D</u> efined user libraries: |                                              |
|                              | E= Spring Librairies                                                                                                    | <u>N</u> ew                                  |
|                              |                                                                                                    | <u>E</u> dit                                 |
|                              |                                                                                                    | Add <u>J</u> ARs                             |
|                              |                                                                                                    | <u>R</u> emove                               |
|                              |                                                                                                    | Цр                                           |
|                              |                                                                                                    | D <u>o</u> wn                                |
|                              |                                                                                                    | Import                                       |
|                              |                                                                                                    | Export                                       |
|                              |                                                                                                    |                                              |
| ?                            | ОК                                                                                                    | Cancel                                       |

Sélectionnez enfin les 2 jars (spring.jar et commons-logging.jar).

#### **Exécution du code**

Nous allons maintenant afficher le message injecté à travers le fichier de configuration.

Créez la classe « Main » et y insérer le code suivant :

```
package org.insat.test;
import org.springframework.context.ApplicationContext;
import org.springframework.context.support.ClassPathXmlApplicationContext;
public class Main {
    public static void main(String[] args) {
        ApplicationContext context = new ClassPathXmlApplicationContext("beans.xml");
        HelloWorld helloWorld = (HelloWorld) context.getBean("helloWorld");
        helloWorld.display();
    }
}
```

Nous avons instancié le « loC container » avec le fichier de configuration beans.xml. La méthode « getBean() » permet de localiser la classe helloWorld. Enfin la méthode « display() » permet d'afficher le message.

#### Arborescence finale du projet

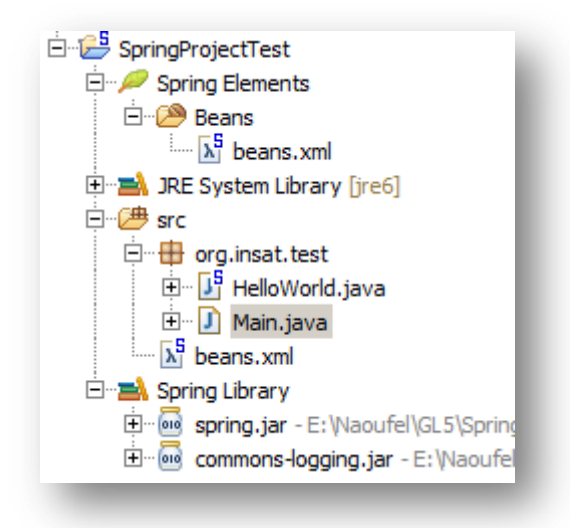

### Refactoring

Spring IDE s'intègre parfaitement dans les mécanismes de « refactoring » mis à disposition par l'environnement de développement Eclipse

Cet aspect offre notamment la possibilité de garder une synchronisation entre les entités et leurs configurations relatives dans Spring à la suite d'un renommage ou un déplacement.

Il permet aussi bien de visualiser les impacts sur les fichiers de configuration de Spring.

Nous allons tester cet aspect en changeant le nom de la classe « HelloWorld ».

Cliquez-droit sur la classe « HelloWorld » puis « Refactor -> Rename » :

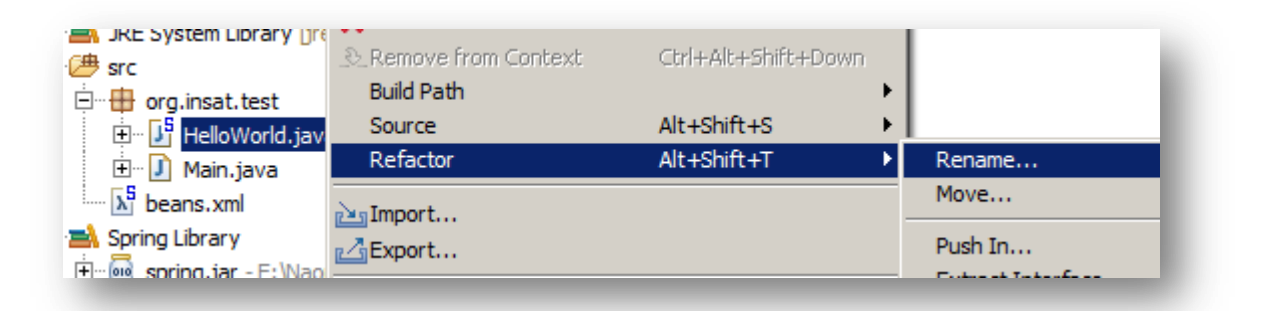

### Changez le nom de la classe et cliquez sur « Next »:

| 🔆 Rename Compilation Unit                                                |        |  |
|--------------------------------------------------------------------------|--------|--|
| New name: HelloWorldChanged                                              |        |  |
|                                                                          |        |  |
| Undete similarly and unsighter and methods                               | C      |  |
| j opdate similarly named variables and methods                           |        |  |
| Update textual occurrences in comments and strings (forces preview)      |        |  |
| Update fully gualified names in non-Java text files (forces preview)     |        |  |
| File name gatterns: *                                                    |        |  |
| The patterns are separated by commas (* = any string, ? = any character) |        |  |
|                                                                          |        |  |
|                                                                          |        |  |
|                                                                          |        |  |
| < <u>B</u> ack <u>N</u> ext > <u>Finish</u>                              | Cancel |  |
|                                                                          |        |  |

| Rename Compilation Unit                                                                                                    |                                                                            |  |  |  |
|----------------------------------------------------------------------------------------------------|----------------------------------------------------------------------------|--|--|--|
| Changes to be performed                                                                                                    | - 슈 ( ♪ •                                                                  |  |  |  |
| <ul> <li>Main.java - SpringProjectTest/src/org/insat/test</li> <li>Rename compilation unit 'HelloWorld.java' to 'HelloWorldChanged.java'</li> <li>Rename classes referenced in Spring Bean definitions</li> <li>Rename classes referenced in Spring Bean definitions</li> </ul> |                                                                            |  |  |  |
| 🖹 beans.xml 🕹 🏠 🥸                                                                                                    |                                                                            |  |  |  |
| Original Source                                                                                                    | Refactored Source                                                          |  |  |  |
| .org/schema/beans"<br>LSchema-instance"<br>gframework.org/schema/beans http:/.                                                                                                    | .org/schema/beans"<br>LSchema-instance"<br>gframework.org/schema/beans htt |  |  |  |
| at.test.HelloWorld">                                                                                                    | at.test.HelloWorldChanged">                                                |  |  |  |
| Hello GL INSAT">                                                                                                    | Hello GL INSAT">                                                           |  |  |  |
|                                                                                                    | < Back Next > Finish Cancel                                                |  |  |  |

# Atelier 2: Inversion of Contrôle (IoC)

## Atelier 2 - Inversion of Contrôle (IoC)

## Principe

L'inversion de contrôle est un motif de conception logicielle (*design pattern*) commun à tous les frameworks, devenu populaire avec l'adoption des conteneurs dits "légers". Cette notion fait partie des principes de la programmation orientée aspect.

Selon le mécanisme du *design pattern, c*e n'est plus l'application qui appelle les fonctions d'une librairie, mais un framework qui, à l'aide d'une couche abstraite mettant en œuvre un comportement propre, va appeler l'application en l'implémentant. L'inversion de contrôle s'utilise par héritage de classes du framework ou par le biais d'un mécanisme de plug-in.

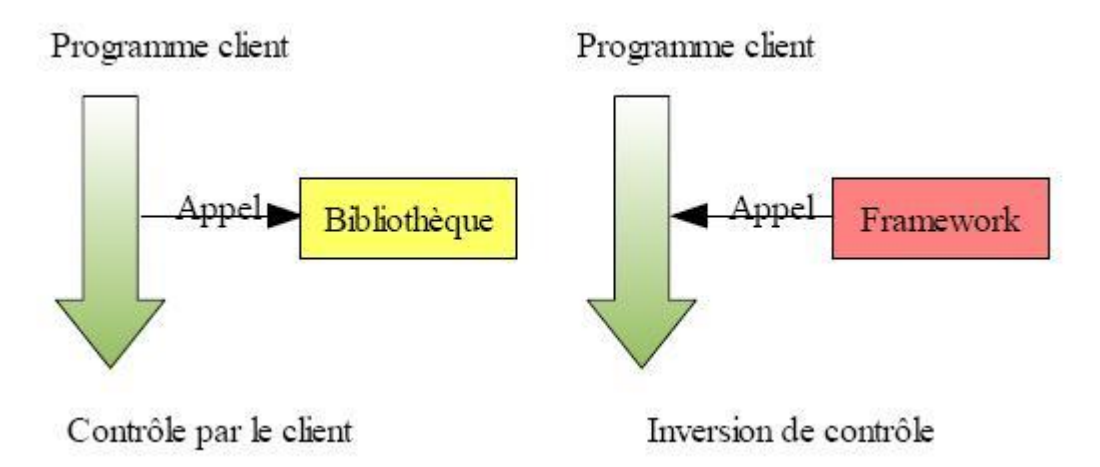

L'idée principale est que les modules de hauts et bas niveaux doivent dépendre d'interfaces, et non les modules dépendre les uns des autres. Les modules dérivent des interfaces. L'inversion de contrôle les rend donc indépendants entre eux. L'utilisation d'une interface permet de s'abstraire de la source de données. Ainsi les composants ou les services, qui sont des composants distants, forment des entités autonomes et réutilisables sans avoir modifier l'ensemble des codes sources.

Ce motif de conception découpe l'application en plusieurs blocs de code indépendants, pris en charge par l'API fournie avec le framework. L'application gère l'IHM et le traitement, et le framework prend en charge l'exécution de ce traitement. Au lieu d'appeller une classe pour exécuter une action, un plug-in de n'importe quel utilisateur injecte l'implémentation dans l'instanciation. Ce modèle autorise plusieurs implémentations de classes différentes.

L'inversion de contrôle la plus connue est l'injection de dépendances (**Dependency Injection**). Il existe trois types d'injection de dépendances :

- L'injection par constructeurs : Ce type d'injection se fait sur le constructeur, c'est-à-dire que le constructeur dispose de paramètres pour directement initialiser tous les membres de la classe.
- L'injection par mutateurs (setters) : Ce type d'injection se fait après une initialisation à l'aide d'un constructeur sans paramètre puis les différents champs sont initialisés grâce à des mutateurs.
- L'injection d'interface : Cette injection se fait sur la base d'une méthode, elle est plus proche de l'injection par mutateurs, enfin la différence se résume à pouvoir utiliser un autre nom de méthode que ceux du "design pattern bean". Pour cela, il faut utiliser une interface afin de définir le nom de la méthode qui injectera la dépendance.

#### Injection de dépendances :

### A dépend directement de B

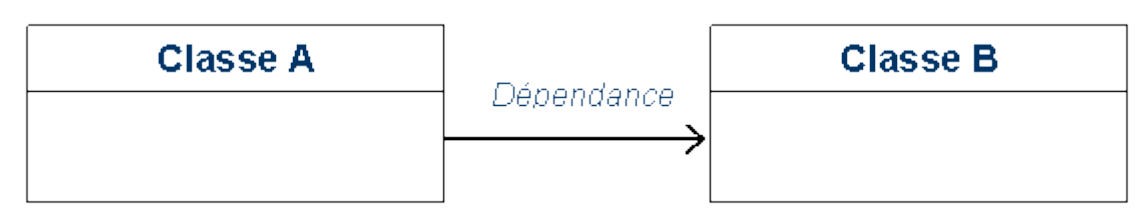

A dépend de l'interface I, et B est une implémentation de l'interface I => Diminuer le couplage

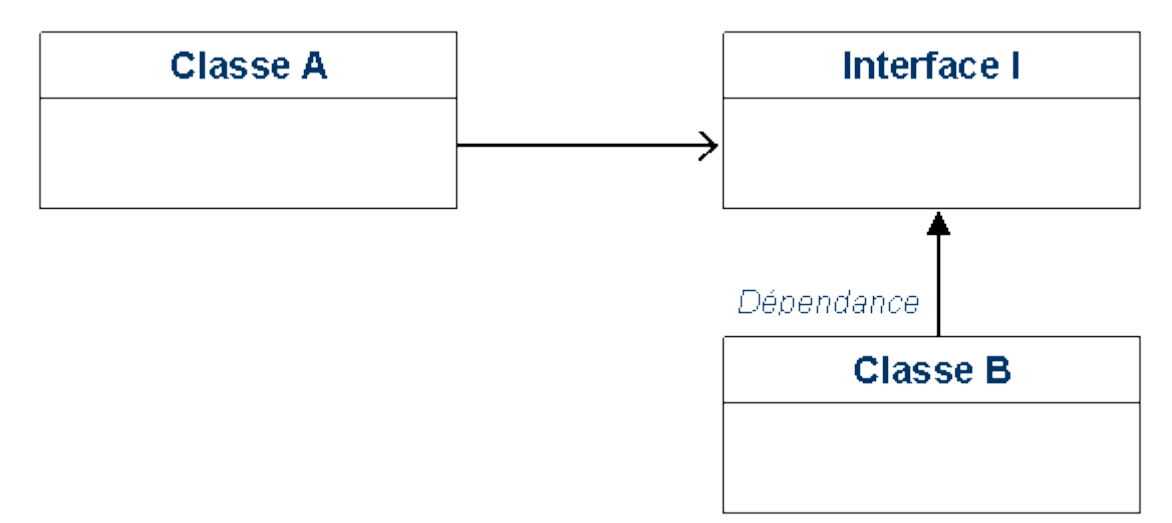

## **Exemple d'utilisation**

Dans cet atelier, nous allons appliquer l'inversion de contrôle en utilisant le framework spring.

- Créer un 'projet Spring' à l'aide du plugin eclipse Spring IDE (voir Atelier Spring IDE).
- Ajouter les jars suivants à votre application :
  - spring.jar présent dans \SPRING\_HOME\dist
  - commons-logging.jar présent dans \SPRING\_HOME\ lib\jakarta-commons
  - aspectjweaver.jar présent dans \SPRING\_HOME\ lib\aspectj
  - aspectjrt.jar présent dans \SPRING\_HOME\ lib\aspectj
  - cglib-nodep-2.1\_3.jar présent dans \SPRING\_HOME\ lib\cglib

Avec « SPRING\_HOME » désigne le chemin d'installation du framework spring.

Soit l'exemple suivant : un étudiant est caractérisé par sa filière. Donc soit la classe **Etudiant** contenant un attribut **Filiere**. **Filiere** est une interface implémentée par deux classes : **FiliereGL** et **FiliereRT**. Ci-dessous le diagramme de classe correspondant à cet exemple :

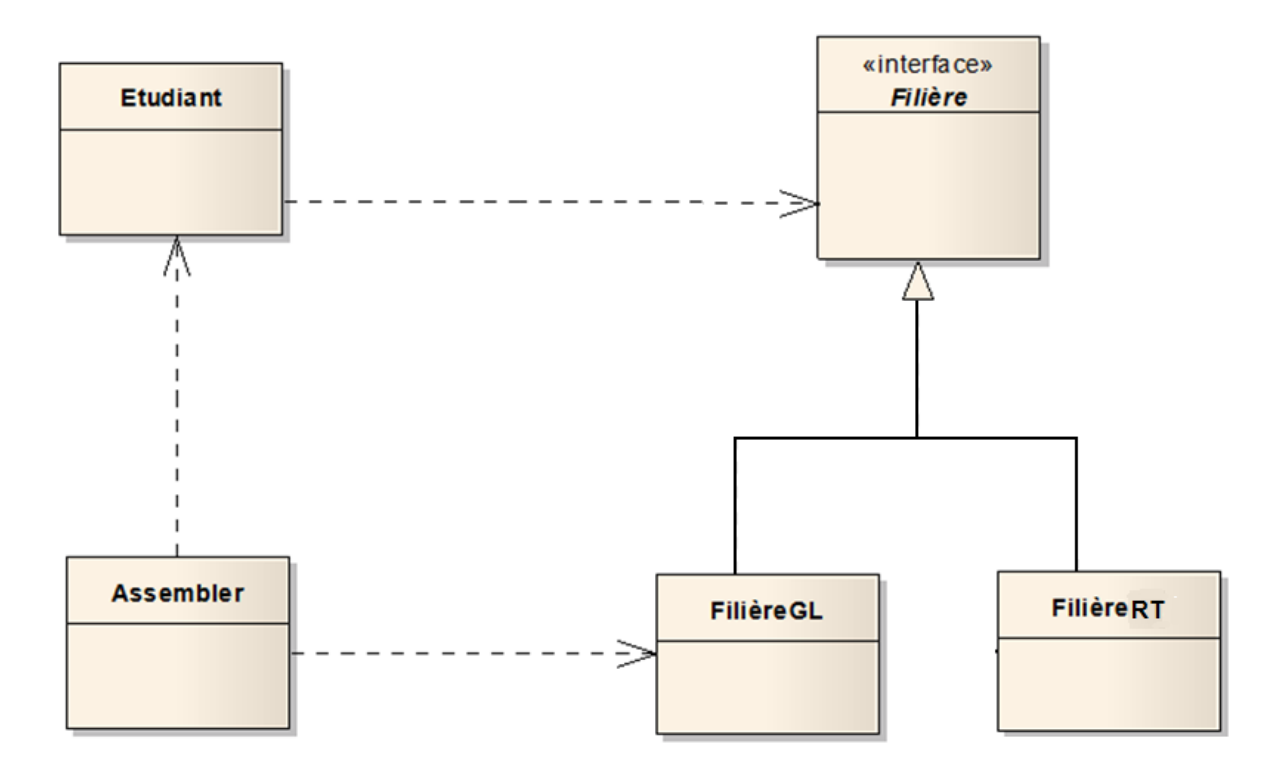

Voici la classe Etudiant :

```
package org.insat.ioc;
public class Etudiant {
     private Filiere filiere;
     public Etudiant() {
     }
     public Etudiant(Filiere filiere) {
         this.filiere = filiere;
     }
     public void setFiliere(Filiere filiere) {
         this.filiere = filiere;
     }
     public Filiere getFiliere() {
         return filiere;
     }
     public void maFiliere() {
         filiere.afficherFiliere();
     }
}
         _____
```

Voici le code de l'interface Filiere et ses deux implémentations FiliereGL et FiliereRT:

```
_____
package org.insat.ioc;
public interface Filiere {
   public void afficherFiliere();
}
           _____
              ______
     _ _ _ _ _ _ _ _ _ _
package org.insat.ioc;
public class FiliereGL implements Filiere {
   @Override
   public void afficherFiliere() {
       System.out.println("Je suis un GLien :) Vive GL!");
    }
}
       _____
```

```
package org.insat.ioc;
public class FiliereRT implements Filiere {
    @Override
    public void afficherFiliere() {
        System.out.println("Je suis un RTien :) Vive RT!");
    }
}
```

Nous allons déclarer l'instanciation de la classe **Etudiant** et lui attribuer une instance d'une implémentation de **Filiere**, dans le fichier de définition des beans « **beans.xml** » de Spring. Nous allons le faire par ces différentes méthodes :

#### L'injection par mutateurs (setters) :

Dans ce qui suit, nous allons modifier la référence de l'objet **Filiere** de la classe **Etudiant** en utilisant une injection par mutateur, le contenu de beans.xml est le suivant :

#### L'injection par constructeur:

Dans ce qui suit, nous allons modifier la référence de l'objet **Filiere** de la classe **Etudiant** en utilisant une injection par constructeur, le contenu de beans.xml est le suivant :

On ajoute l'attribut **index** dans la balise **constructor-arg** pour identifier l'ordre de cet argument dans la liste des arguments du constructeur, et l'attribut **type** pour expliciter le type de l'argument (utile dans le cas de surcharge de constructeur). C'est deux attributs, **index** et **type**, sont facultatifs et utilisés lorsqu'il y a d'ambiguïté.

Le programme principal est le suivant :

L'exécution de ce programme:

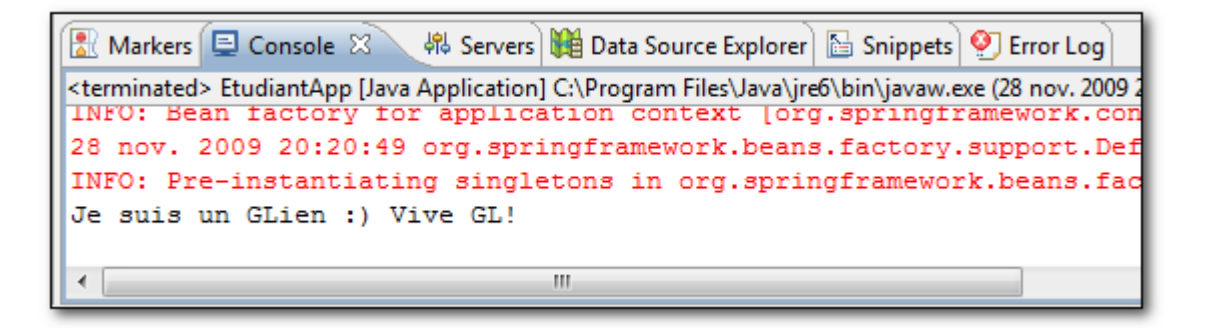

#### Amélioration

Si nous voulons améliorer notre programme par l'ajout d'un Map contenant la liste des matières et leurs coefficients d'un étudiant, en ajoutant l'attribut **matieres** dans la classe **Etudiant** comme suit :

```
private Map<String, Double> matieres;
public Map<String, Double> getMatieres() {
    return matieres;
}
public void setMatieres(Map<String, Double> matieres) {
    this.matieres = matieres;
}
```

Le fichier de définition des beans « **beans.xml** » sera comme suit (utilisation de la méthode : injection par mutateur) :

```
<?xml version="1.0" encoding="UTF-8"?>
<beans xmlns="http://www.springframework.org/schema/beans"</pre>
      xmlns:xsi="http://www.w3.org/2001/XMLSchema-instance"
      xsi:schemaLocation="http://www.springframework.org/schema/beans
http://www.springframework.org/schema/beans/spring-beans-2.5.xsd">
      <bean id="filiereGL" class="org.insat.ioc.FiliereGL" />
      <bean id="filiereRT" class="org.insat.ioc.FiliereRT" />
      <bean id="etudiant" class="org.insat.ioc.Etudiant">
             <property name="filiere"></property name="filiere">
                   <ref local="filiereGL" />
             </property>
             <property name="matieres"></property name="matieres">
                   <map>
                          <entry key="Programmation" value="3" />
                          <entry key="Architecture" value="2" />
                          <entry key="SIG" value="1.5" />
                          <entry key="Anglais" value="1" />
                   </map>
             </property>
      </bean>
</beans>
```

On peut améliorer aussi notre fichier de définition des beans « **beans.xml** », en utilisant les namespaces **property** et **util**, lors de la création de ce dernier :

| Create a new Spring Bean Definition file                           |                       |  |
|--------------------------------------------------------------------|-----------------------|--|
| New Spring Bean Definition file                                    | ~                     |  |
| Select XSD namespaces to use with the new Spring Bean Definition   | ~                     |  |
| Select desired XSD namespace declarations:                         | Property<br>namespace |  |
| 📃 🍭 oxm - http://www.springframework.org/schema/oxm                |                       |  |
| P - http://www.springframework.org/schema/p                        |                       |  |
| 🔲 🗞 sec - http://www.springframework.org/schema/security           |                       |  |
| & task - http://www.springframework.org/schema/task                |                       |  |
| 🔲 🚺 tx - http://www.springframework.org/schema/tx                  |                       |  |
| 📝 🌆 util - http://www.springframework.org/schema/util              | *                     |  |
| Select desired XSD (if none is selected the default will be used): |                       |  |
| Uti<br>names                                                       | l<br>pace             |  |
| Reck Next > Finish                                                 | Cancel                |  |

Et le fichier de définition des beans « beans.xml » sera :

```
<?xml version="1.0" encoding="UTF-8"?>
<beans xmlns="http://www.springframework.org/schema/beans"</pre>
      xmlns:xsi="http://www.w3.org/2001/XMLSchema-instance"
      xmlns:p="http://www.springframework.org/schema/p"
      xmlns:util="http://www.springframework.org/schema/util"
      xsi:schemaLocation="http://www.springframework.org/schema/beans
http://www.springframework.org/schema/beans/spring-beans-2.5.xsd
            http://www.springframework.org/schema/util
http://www.springframework.org/schema/util/spring-util-2.5.xsd">
      <bean id="filiereGL" class="org.insat.ioc.FiliereGL" />
      <bean id="filiereRT" class="org.insat.ioc.FiliereRT" />
      <util:map id="matieres">
            <entry key="Programmation" value="3" />
            <entry key="Architecture" value="2" />
            <entry key="SIG" value="1.5" />
            <entry key="Anglais" value="1" />
      </util:map>
      <bean id="etudiant" class="org.insat.ioc.Etudiant" p:filiere-ref="filiereGL"</pre>
p:matieres-ref="matieres" />
</beans>
```

Et le programme principale sera le suivant :

```
package org.insat.main;
import java.util.Map;
import org.insat.ioc.Etudiant;
import org.springframework.context.ApplicationContext;
import org.springframework.context.support.ClassPathXmlApplicationContext;
public class EtudiantApp {
     public static void main(String[] args) {
            ApplicationContext context = new
                           ClassPathXmlApplicationContext("beans.xml");
            Etudiant etudiant = (Etudiant)context.getBean("etudiant");
            etudiant.maFiliere();
            System.out.println("Mes matières et leurs coefficients sont: ");
            for (Map.Entry<String, Double> entry :
                                 etudiant.getMatieres().entrySet()) {
                  System.out.println(entry.getKey() + ": " + entry.getValue());
            }
      }
}
```

L'exécution de ce programme résulte :

```
Markers Console X & Servers Data Source Explorer Shippets Servers Fror Log
<terminated> EtudiantApp [Java Application] C:\Program Files\Java\jre6\bin\javaw.exe (28 nov. 2009
28 nov. 2009 20:19:01 org.springframework.beans.factory.support.De:
INFO: Pre-instantiating singletons in org.springframework.beans.fac
Je suis un GLien :) Vive GL!
Mes matières et leurs coefficients sont:
Programmation: 3.0
Architecture: 2.0
SIG: 1.5
Anglais: 1.0
```

# Atelier 3 : Programmation Orientée Aspect (AOP)

## **Atelier 3 - Programmation Orientée Aspect (AOP)**

## Principe

La programmation orientée aspect (en anglais **aspect-oriented programming - AOP**) est un paradigme de programmation qui permet de séparer les considérations techniques (**aspect** en anglais) des descriptions métier dans une application. Par exemple, le principe de l'inversion de contrôle (en anglais, **IOC**, Inversion Of Control) peut être implémentée par cette méthode de programmation.

Comme nous pouvons le voir dans la figure suivante, un module ou composant métier est régulièrement pollué par de multiples appels à des composants utilitaires externes.

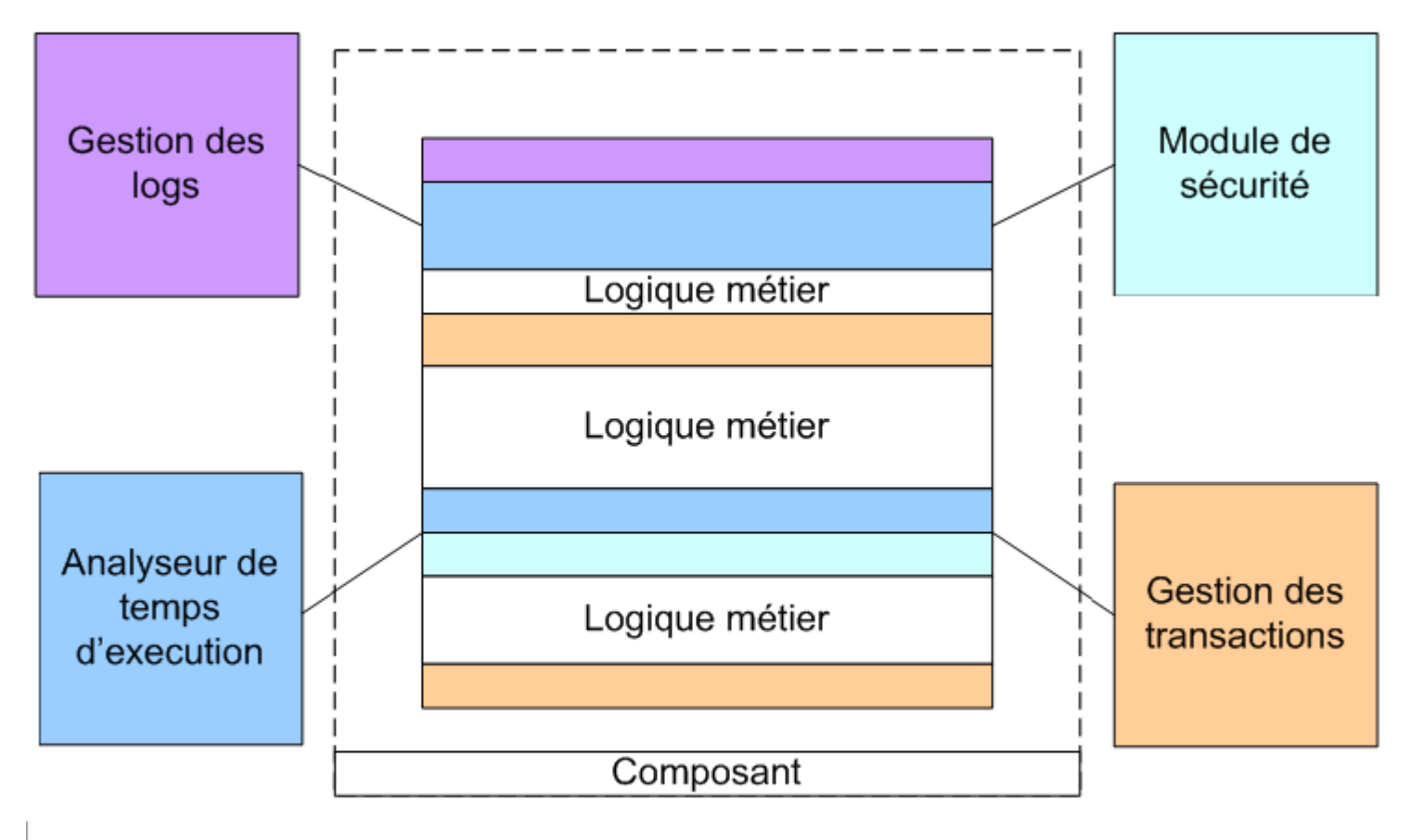

De fait ces appels rendent le code plus complexe et donc moins lisible. Comme chacun sait, un code plus court et donc plus clair améliore la qualité et la réutilisabilité.

La solution constituerait donc à externaliser tous les traitements non relatifs au logique métier en dehors du composant. Pour ce faire il faut pouvoir définir des traitements de façon déclarative ou programmatique sur les points clés de l'algorithme. Typiquement avant ou après une méthode.

Dans la plupart des cas ce genre de traitements utilitaires se fait en début ou en fin de méthode, comme par exemple **journaliser** les appels ou encore effectuer un commit ou un rollback sur une transaction.
La démarche est alors la suivante:

- Décomposition en aspect: Séparer la partie métier de la partie utilitaire.
- Programmation de la partie métier: Se concentrer sur la partie variante.
- **Recomposition des aspects**: Définition des aspects

Grâce à l'AOP, le couplage entre les modules gérant des aspects techniques peut être réduit de façon très importante, ce qui présente de nombreux avantages :

- Maintenance accrue
- Meilleure réutilisation
- Gain de productivité
- Amélioration de la qualité du code

#### Lexique

La programmation orientée aspect définie un jargon bien spécifique, simples mais puissants :

- **aspect** : un module définissant des greffons et leurs points d'activation.
- greffon (en anglais, advice) : un programme qui sera activé à un certain point d'exécution du système, précisé par un point de jonction.
- **tissage** ou **tramage** (en anglais, **weaving**) : insertion statique ou dynamique dans le système logiciel de l'appel aux greffons.
- **point d'action**, de **coupure**, de **greffe** (en anglais, **pointcut**) : endroit du logiciel où est inséré un greffon par le tisseur d'aspect.
- **point de jonction**, d'**exécution** (en anglais, **join point**) : endroit spécifique dans le flot d'exécution du système, où il est valide d'insérer un greffon.
- considérations entrecroisées, préoccupations transversales (en anglais, cross-cutting concerns) : mélange, au sein d'un même programme, de sous-programmes distincts couvrant des aspects techniques séparés.

## **Exemple d'utilisation**

L'objectif de cet atelier est de tracer (Log) les appels aux méthodes dans une application, sans ajouter du code de Log dans cette application. Grace à Spring, il est possible de tracer les appels aux méthodes objets pendant l'exécution et **sans modifier** le code de l'application.

Tout d'abord, vous devez créer un 'projet Spring' à l'aide du plugin eclipse Spring IDE (voir Lab Spring IDE).

Ajouter les jars suivants à votre application :

- spring.jar présent dans \SPRING\_HOME\dist
- commons-logging.jar présent dans \SPRING\_HOME\ lib\jakarta-commons
- aspectjweaver.jar présent dans \SPRING\_HOME\ lib\aspectj
- aspectjrt.jar présent dans \SPRING\_HOME\ lib\aspectj
- cglib-nodep-2.1\_3.jar présent dans \SPRING\_HOME\ lib\cglib

Avec « SPRING\_HOME » désigne le chemin d'installation du framework spring.

#### **AOP classique**

Soit l'application **Calculatrice** qui permet de faire l'addition ou la soustraction de deux entier. Le principe est d'intercepter les entrées/sorties des méthodes "addition(int,int)" et "soustraction(int,int) " et de les logger à l'aide d'une classe externe "**CalculatriceLogger**".

#### La classe Calculatrice

La classe Calculatrice à tracer est la suivante :

```
package org.insat.aop;
public class Calculatrice {
    public int addition(int a, int b) {
        return a + b;
    }
    public int soustraction(int a, int b) {
        return a - b;
    }
}
```

#### La classe CalculatriceLogger

La classe **CalculatriceLogger** contient les deux méthodes "**logMethodEntry()**" et "**logMethodExit()**" qui vont être appelées par **Spring-AOP** pour tracer les appels des méthodes interceptées. Le code de cette classe est le suivant :

```
package org.insat.aop;
import org.aspectj.lang.JoinPoint;
import org.aspectj.lang.JoinPoint.StaticPart;
public class CalculatriceLogger {
      // Cette méthode est appelée à chaque fois (et avant) qu'une méthode du
      // package org.insat.aop est interceptée
      public void logMethodEntry(JoinPoint joinPoint) {
            Object[] args = joinPoint.getArgs();
            // Nom de la méthode interceptée
            String name = joinPoint.getSignature().toLongString();
            StringBuffer sb = new StringBuffer(name + " called with: [");
            // Liste des valeurs des arguments reçus par la méthode
            for (int i = 0; i < args.length; i++) {</pre>
                 Object o = args[i];
                 sb.append("'" + o + "'");
                 sb.append((i == args.length - 1) ? "" : ", ");
            }
            sb.append("]");
            System.out.println(sb);
      }
      // Cette méthode est appelée à chaque fois (et après) qu'une méthode du
      // package org.insat.aop est interceptée
      // Elle reçoit en argument 'result' qui est le retour de la méthode
      // interceptée
      public void logMethodExit(StaticPart staticPart, Object result) {
            // Nom de la méthode interceptée
            String name = staticPart.getSignature().toLongString();
           System.out.println(name + " returning: [" + result + "]");
      }
}
```

### **Configuration AOP**

La dernière tâche qui reste est de configurer l'AOP à l'aide d'un fichier de configuration Spring. Donc, créer un fichier de définition des beans, le nommer « springContext.xml ». Lors de la création de ce dernier, il faut ajouter le namespace **AOP** comme suit:

| Create a new Spring Bean Definition file                                                                                                    |
|----------------------------------------------------------------------------------------------------|
| New Spring Bean Definition file         Image: Select XSD namespaces to use with the new Spring Bean Definition                                                                                                    |
| Select desired XSD namespace declarations:                                                                                                    |
| Image: Weight of the second second |
| beans - http://www.springframework.org/schema/beans           Image: Spect - http://www.osgi.org/xmlns/blueprint/v1.0.0           Image: Spect - oriented                                                                                                    |
| Select desired XSD (if none is selected the default will be used): programming<br>S http://www.springframework.org/schema/aop/spring-ad namespace                                                                                                    |
| Image: Signature of the system       Image: Signature of the system                                                                                                    |
| Shttp://www.springframework.org/schema/aon/spring-aon-3.0 vsd                                                                                                    |
|                                                                                                    |
| A Back Next > Finish Cancel                                                                                                    |

Le fichier de définition des beans est :

```
<?xml version="1.0" encoding="UTF-8"?>
<beans xmlns="http://www.springframework.org/schema/beans"</pre>
     xmlns:xsi="http://www.w3.org/2001/XMLSchema-instance"
xmlns:aop="http://www.springframework.org/schema/aop"
     xsi:schemaLocation="http://www.springframework.org/schema/beans
http://www.springframework.org/schema/beans/spring-beans-2.5.xsd
           http://www.springframework.org/schema/aop
http://www.springframework.org/schema/aop/spring-aop-2.5.xsd">
     <bean name="calculatrice" class="org.insat.aop.Calculatrice" />
     <!-- Debut de la configuration AOP -->
      <aop:config>
           <aop:pointcut id="servicePointcut"
                 expression="execution(* org.insat.aop.Calculatrice.*(..))" />
           <aop:aspect id="loggingAspect" ref="calculatriceLogger">
                 <aop:before method="logMethodEntry" pointcut-ref="servicePointcut"</pre>
/>
                 <aop:after-returning method="logMethodExit"
                       returning="result" pointcut-ref="servicePointcut" />
           </aop:aspect>
     </aop:config>
     <bean id="calculatriceLogger" class="org.insat.aop.CalculatriceLogger" />
     <!-- Fin de la configuration AOP -->
</beans>
```

Explication de la configuration AOP:

<aop:config> ... </aop:config>

Définit le bloc de configuration AOP.

<aop:pointcut id="servicePointcut" expression="execution(\*org.insat.aop.Calculatrice.\*(..))"/>

Permet de définir des points d'interception sur les objets.

Ici l'expression org.insat.aop.Calculatrice.\* signifie que toutes les méthodes des objets qui sont dans la classe **Calculatrice** seront interceptées.

#### <aop:aspect id="loggingAspect" ref="calculatriceLogger ">

Les appels aux méthodes seront renvoyés vers le bean Spring " calculatriceLogger " (classe CalculatriceLogger)

<aop:before method="logMethodEntry" ...>

Avant l'appel (before) des deux méthodes "logMethodEntry()" et "logMethodExit()", la méthode "CalculatriceLogger.logMethodEntry()" est appelée.

<aop:after-returning method="logMethodExit" returning="result"...>

Après l'appel (after) des deux méthodes "logMethodEntry()" et "logMethodExit()", la méthode "CalculatriceLogger.logMethodExit()" est appelée et le résultat des méthodes lui seront passés en argument.

#### Programme principale

Le programme principal à exécuter est le suivant :

L'exécution de ce programme résulte :

| 🔝 Markers (👭 Servers 🏙 Data Source Explorer 🔂 Snippets 🖃 Console 🛛 🕺 Error Log 📃 🕷                                            | K 🔆 🖌 📔 |
|----------------------------------------------------------------------------------------------------|---------|
| <terminated> CalculatriceApp [Java Application] C:\Program Files\Java\jre6\bin\javaw.exe (29 nov. 2009 21:01:07)</terminated> |         |
| 29 nov. 2009 21:01:12 org.springframework.beans.factory.support.DefaultListableBean                                           | Factor  |
| INFO: Pre-instantiating singletons in org.springframework.beans.factory.support.Def                                           | aultLi  |
| <pre>public int org.insat.aop.Calculatrice.addition(int,int) called with: ['3', '2']</pre>                                    |         |
| <pre>public int org.insat.aop.Calculatrice.addition(int,int) returning: [5]</pre>                                             |         |
| public int org.insat.aop.Calculatrice.soustraction(int,int) called with: ['8', '6']                                           |         |
| <pre>public int org.insat.aop.Calculatrice.soustraction(int,int) returning: [2]</pre>                                         |         |
|                                                                                                    |         |
|                                                                                                    |         |

# Atelier 4 : JPA managé par Spring

# Atelier 4 - JPA managé par Spring

#### **Principe**

L'utilisation de JPA dans un environnement non managé peut se révéler délicate et problématique.

Ceci est dû essentiellement à la gestion de la session de persistance, qui dans le mode non-managé doit être gérée à la main par le développeur, or la méthode la plus simple qui consiste à ouvrir une session de persistance chaque fois qu'on en a besoin est inefficace.

C'est pour cela qu'il vaut mieux (faut) utiliser un conteneur pour la gestion de la session de persistance (JPA, Hibernate, etc.) comme par exemple le conteneur Spring.

#### **Exemple d'utilisation**

Nous allons présenter rapidement dans ce billet les étapes à suivre pour configurer Spring 2.5 et JPA dans le cadre d'une application java simple (ne nécessitant pas un serveur d'application).

Nous allons utiliser MySQL comme base de données. Il est aussi facile de migrer vers un autre SGBD.

#### Création du projet java

Pour créer un projet de nature JPA et le configurer, nous allons utiliser le plugin Dali intégré par défaut dans la dernière version d' « Eclipse Galileo » destinée aux développeurs java EE.

Créez un projet de nature JPA comme suit :

| 💮 New                                                                                                    |                |                |        |        |
|----------------------------------------------------------------------------------------------------|----------------|----------------|--------|--------|
| Select a wizard<br>Create a JPA project                                                                                                    |                |                |        |        |
| <u>W</u> izards:<br>type filter text                                                                                                    |                |                |        |        |
| Hibernate<br>Hibernate<br>Java<br>Java EE<br>Java EE<br>Java Emitter Template<br>JavaScript<br>JavaScript<br>DA<br>Entties From Table<br>Entty<br>PA Project<br>Mapping File<br>EclipseLink<br>Define Plug-in Development<br>Development<br>Development | s<br>:s<br>er  |                |        |        |
| ?                                                                                                    | < <u>B</u> ack | <u>N</u> ext > | Einish | Cancel |

| 🎑 New JPA Project                                                                                       |                        |                |                |        |
|----------------------------------------------------------------------------------------------------|------------------------|----------------|----------------|--------|
| JPA Project<br>Configure JPA project settings.                                                          |                        |                |                | JPA    |
| Project name: SpringJPAProject Project contents Use default Directory: C:\Users\Naoufel\ Target runtime | ct<br>workspace\Spring | JPAProject     |                | Browse |
| Configuration                                                                                           | 0                      |                |                | Modify |
| EAR membership Add project to an EAR EAR project name: EAR                                              |                        |                |                | New    |
| Working sets                                                                                            | S                      |                |                | Sglect |
| ?                                                                                                    | < <u>B</u> ack         | <u>N</u> ext > | <u>F</u> inish | Cancel |

Nous allons maintenant créez la connexion à la base de données de type MySQL :

• cliquez sur « Add Connection ... ».

| New JPA Project                                                                                                    |                                                                                                    |          |
|----------------------------------------------------------------------------------------------------|----------------------------------------------------------------------------------------------------|----------|
| PA Facet<br>The JPA facet requication of the second second se | ires a JPA implementation library to be present on the project<br>ing library configuration, the user takes on the responsibility | JPA      |
| Platform                                                                                                    |                                                                                                    | •        |
| JPA implementation -<br>Type: Disable Librar                                                                                                    | y Configuration                                                                                                    |          |
| Library configuration<br>later.                                                                                                    | is disabled. The user may need to configure further classpath d                                                                   | hanges   |
| <none></none>                                                                                                    | Add conn                                                                                                    | ection   |
| Add driver library                                                                                                    | r to build path                                                                                                    | Connect  |
| Driver:                                                                                                    | catalog from connection                                                                                                    | <u> </u> |
| Catalog:                                                                                                    | scheme from connection                                                                                                    | 7        |
| Schema:                                                                                                    | schema mom connección                                                                                                    | ~        |
| Persistent class mana<br>O Discover annotati<br>O Annotated classe                                                                                                    | agement<br>ed classes automatically<br>es must be listed in persistence.xml                                                       |          |

• choisissez le type de connexion MySQL et lui attribuez un nom puis cliquez sur « Next »:

| 💭 New Connection Profile                                                                                                    |        |
|----------------------------------------------------------------------------------------------------|--------|
| Connection Profile<br>Create a MySQL connection profile.                                                                                            |        |
| Connection Profile Types:                                                                                                    |        |
| HSQLDB<br>Findermix<br>Findermix<br>MaxDB<br>MySQL<br>For Oracle<br>FostgreSQL<br>SOL Server<br>Name:<br>Connexion MySQL<br>Description (optional): |        |
| ext > Einish                                                                                                    | Cancel |

Entrez les paramètres de la base:

| Onew Connection Profile                                                             |                 |
|-------------------------------------------------------------------------------------|-----------------|
| Specify a Driver and Connection Details                                             |                 |
| Select a driver from the drop-down and provide login details for the<br>connection. |                 |
| Drivers: MySQL JDBC Driver                                                          | ▼ # Δ           |
| Properties                                                                          |                 |
| General Optional                                                                    |                 |
| Database: libertysoft                                                               |                 |
| URL: jdbc:mysql://localhost:3306/libertysoft                                        |                 |
| Uger name: root                                                                     |                 |
| Password:                                                                           |                 |
| Save password                                                                       |                 |
|                                                                                     |                 |
|                                                                                     | •               |
| Connect when the witterd completes                                                  | Test Connection |
|                                                                                     |                 |
| Connect every time the workbench is started                                         |                 |
|                                                                                     |                 |
|                                                                                     |                 |
| < Back         Next >         Finish                                                | Cancel          |

Cliquez sur le bouton pour définir le pilote de connexion (*Driver*).

Sous l'onglet « Name/Type » sélectionnez la version 5.1 du Driver puis passez à l'onglet « Jar List ».

Sous l'onglet « Jar List » effacer le jar par défaut et spécifier le chemin du Driver (mysql-connector-java-5.1.9.jar) et cliquez sur « OK ».

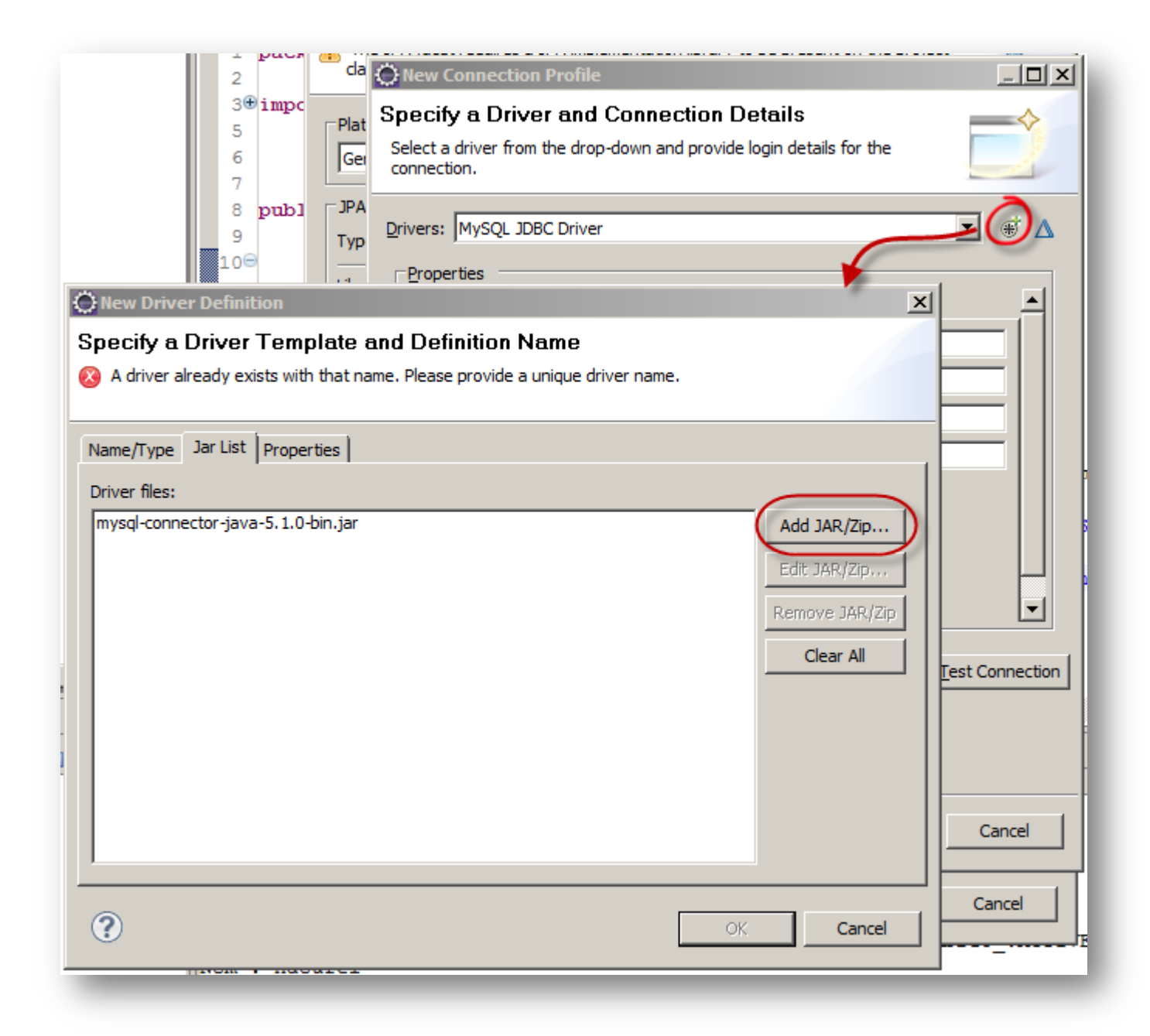

NB : Si le bouton « OK » reste désactivé changez le nom du driver.

Testez enfin la connexion pour être sur que les paramètres entrés sont correctes :

| O New Connection Profile                                                         |                 |
|----------------------------------------------------------------------------------|-----------------|
| Specify a Driver and Connection Details                                          |                 |
| Select a driver from the drop-down and provide login details for the connection. |                 |
| Drivers: MySQL JDBC Driver                                                       | ▼ # ▲           |
| _ Properties                                                                     |                 |
| Success                                                                          | ×               |
| Ping succeeded!                                                                  |                 |
|                                                                                  | ОК              |
| I Sa <u>v</u> e password                                                         | J               |
| Connect when the wizard completes                                                | Test Connection |
| Connect every time the workbench is started                                      |                 |
|                                                                                  |                 |
| <u>All Mext &gt; Einish</u>                                                      | Cancel          |

Une fois la procédure est terminée, ajoutez les dépendances suivantes au projet (recourez vous à l'atelier « Spring IDE » section « Ajout des librairies Spring » pour savoir comment ajouter les dépendances au projet) :

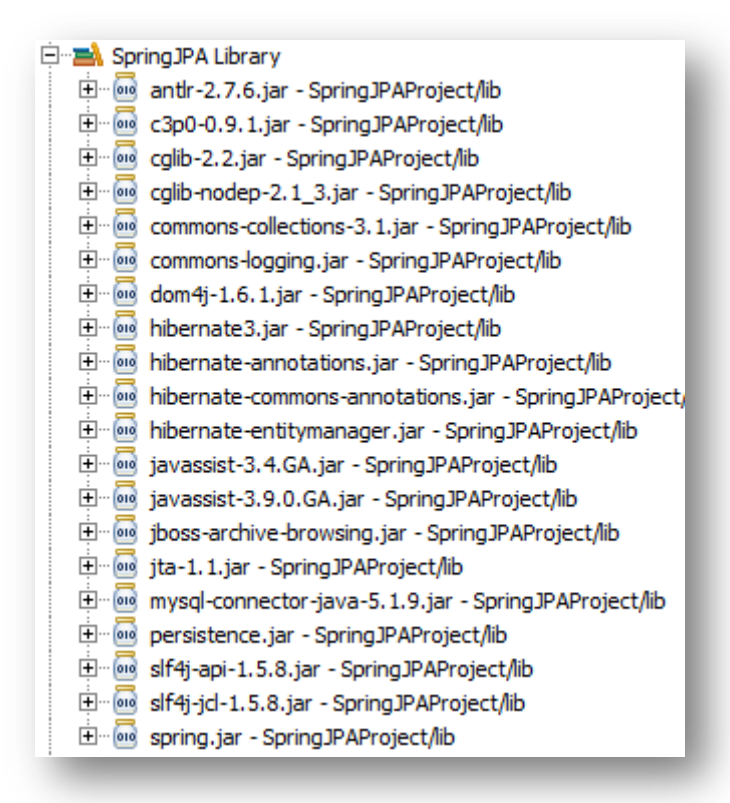

#### **Génération des Entités JPA**

Nous allons maintenant créer les entités à partir de la base MySQL.

Cliquez-droit sur le projet puis allez vers « JPA Tools -> Generate Entities from Tables... » :

| Show in Remote Systems view |                      |            |
|-----------------------------|----------------------|------------|
| m2 Maven                    | •                    |            |
| Run As                      | *                    |            |
| Debug As                    | *                    |            |
| Profile As                  | *                    |            |
| Team                        | *                    |            |
| Compare With                | *                    |            |
| Restore from Local History  |                      |            |
| Spring Tools                | *                    |            |
| Java EE Tools               | *                    |            |
| JPA Tools                   | Generate Tables fro  | m Entities |
| Source                      | Generate Entities fr | om Tables  |
| Configure                   | •                    |            |
| Properties Alt+Er           | ter                  |            |
| - SpringJPAProject          |                      |            |
|                             |                      |            |

Sélectionnez la connexion déjà créé et choisissez les entités à générer partir des tables:

| 💮 Generate                         | e Custom Entities                                                                                                    |          |
|------------------------------------|----------------------------------------------------------------------------------------------------|----------|
| Select Ta<br>Select table          | ables<br>s to generate entities from.                                                                                                    |          |
| <u>C</u> onnection:                | Connexion MySQL  (Note: You must have an active connection to select schema.)                                                                         | <b>*</b> |
| <u>S</u> chema:<br><u>T</u> ables: | database       ▼         atelier       ateliermembre         evenement       evenementatelier         membre       role         role       rolemembre |          |
|                                    | Synchronize classes listed in persistence.xml  Restore Defaults                                                                                       | ]        |
| ?                                  | < <u>B</u> ack <u>N</u> ext > <u>Finish</u> C                                                                                                    | ancel    |

| Sélectionnez l | e package d | e destination | et cliquez sur | « Finish » : |
|----------------|-------------|---------------|----------------|--------------|
|----------------|-------------|---------------|----------------|--------------|

| Generate Custom Entities                                                                                                    |                                                                                         |                                                                            |                                     |                 |  |
|----------------------------------------------------------------------------------------------------|-----------------------------------------------------------------------------------------|----------------------------------------------------------------------------|-------------------------------------|-----------------|--|
| Customize Default Entity Generation<br>Optionally customize aspects of entities that will be generated by default from database tables.<br>A Java package should be specified. |                                                                                         |                                                                            |                                     |                 |  |
| Table Mapping                                                                                                    |                                                                                         |                                                                            |                                     |                 |  |
| Key generator:                                                                                                    | none                                                                                    |                                                                            |                                     | •               |  |
| Sequence <u>n</u> ame:                                                                                                    |                                                                                         |                                                                            |                                     |                 |  |
|                                                                                                    | You can use the patterns \$<br>These patterns will be repla<br>column name when a table | table and/or \$pk in the<br>ced by the table name<br>mapping is generated, | sequence name,<br>and the primary k | еу              |  |
| Entity access:                                                                                                    | • Eield • Property                                                                      |                                                                            |                                     |                 |  |
| Associations <u>f</u> etch:                                                                                                    | • Default O Eager O                                                                     | La <u>z</u> y                                                              |                                     |                 |  |
| Collection properties type:                                                                                                    | ⊙ java.util.Set_ ⊂ java.                                                                | util.List                                                                  |                                     |                 |  |
|                                                                                                    | Always generate optional JPA annotations and DDL parameters                             |                                                                            |                                     |                 |  |
|                                                                                                    |                                                                                         |                                                                            |                                     |                 |  |
| Domain Java Class                                                                                                    |                                                                                         |                                                                            |                                     |                 |  |
| Package: org.insat.                                                                                                    | ntities                                                                                 | 1                                                                          |                                     | Bro <u>w</u> se |  |
| Source folder: SpringJPA                                                                                                    | Project/src                                                                             |                                                                            |                                     | Br <u>o</u> wse |  |
| Superclass:                                                                                                    |                                                                                         |                                                                            |                                     | Brows <u>e</u>  |  |
| Interfaces:                                                                                                    | Interfaces: Add                                                                         |                                                                            |                                     |                 |  |
|                                                                                                    |                                                                                         |                                                                            |                                     |                 |  |
|                                                                                                    |                                                                                         |                                                                            |                                     | <u>R</u> emove  |  |
|                                                                                                    |                                                                                         |                                                                            |                                     |                 |  |
|                                                                                                    |                                                                                         |                                                                            |                                     |                 |  |
| ?                                                                                                    | < <u>B</u> ac                                                                           | k <u>N</u> ext >                                                           | <u>F</u> inish                      | Cancel          |  |

#### **Couche DAO**

Nous allons maintenant créer la couche DAO. La classe DAO contient les méthodes CRUD pour accéder à la base de données.

Nous allons définir la classe DAO spécifique à l'entité Membre.

Créez un package « org.insat.dao » et une classe « MembreDAO » et y ajouter le code suivant :

| Java Class<br>Create a new Jav                                                                                                    | va dass.                                                                                                    | $\bigcirc$      |
|----------------------------------------------------------------------------------------------------|----------------------------------------------------------------------------------------------------|-----------------|
|                                                                                                    |                                                                                                    |                 |
| Source fol <u>d</u> er:                                                                                                    | SpringJPAProject/src                                                                                                    | Browse          |
| Package:                                                                                                    | org.insat.dao                                                                                                    | Browse          |
| Enclosing type                                                                                                    | ::                                                                                                    | Bro <u>w</u> se |
| Na <u>m</u> e:                                                                                                    | MembreDAO                                                                                                    |                 |
| Modifiers:                                                                                                    | gublic O default O private O protected                                                                                                    |                 |
| Superclass:                                                                                                    | java.lang.Object                                                                                                    | Brows <u>e</u>  |
| Interfaces:                                                                                                    |                                                                                                    | <u>A</u> dd     |
|                                                                                                    |                                                                                                    | <u>R</u> emove  |
| Which method stu                                                                                                    | bs would you like to create?                                                                                                    |                 |
|                                                                                                    | public static void main(String] args)                                                                                                    |                 |
|                                                                                                    |                                                                                                    |                 |
|                                                                                                    | Constructors from superclass                                                                                                    |                 |
|                                                                                                    | <ul> <li><u>C</u>onstructors from superclass</li> <li>In<u>h</u>erited abstract methods</li> </ul>                                                                                                    |                 |
| Do you want to ad                                                                                                    | ☐ <u>C</u> onstructors from superclass<br>✓ In <u>h</u> erited abstract methods<br>dd comments? (Configure templates and default value <u>here</u> )                                                                                                    |                 |
| Do you want to ad                                                                                                    | <ul> <li><u>C</u>onstructors from superclass</li> <li>Inherited abstract methods</li> <li>comments? (Configure templates and default value here)</li> <li><u>G</u>enerate comments</li> </ul>                                                                                                    |                 |
| Do you want to ac                                                                                                    | <ul> <li><u>C</u>onstructors from superclass</li> <li>✓ In<u>h</u>erited abstract methods</li> <li>dd comments? (Configure templates and default value <u>here</u>)</li> <li><u>G</u>enerate comments</li> </ul>                                                                                                    |                 |
| Do you want to ac                                                                                                    | <ul> <li><u>C</u>onstructors from superclass</li> <li>In<u>h</u>erited abstract methods</li> <li>comments? (Configure templates and default value <u>here</u>)</li> <li><u>G</u>enerate comments</li> </ul>                                                                                                    |                 |
| Do you want to ac                                                                                                    | <ul> <li>☐ <u>C</u>onstructors from superclass</li> <li>✓ In<u>h</u>erited abstract methods</li> <li>dd comments? (Configure templates and default value <u>here</u>)</li> <li>☐ <u>G</u>enerate comments</li> </ul>                                                                                                    | Cancel          |
| Do you want to ac                                                                                                    | <ul> <li>☐ <u>C</u>onstructors from superclass</li> <li>✓ In<u>h</u>erited abstract methods</li> <li>dd comments? (Configure templates and default value <u>here</u>)</li> <li>☐ <u>G</u>enerate comments</li> </ul>                                                                                                    | Cancel          |
| Do you want to ac                                                                                                    | ☐ <u>C</u> onstructors from superclass ✓ Inherited abstract methods dd comments? (Configure templates and default value here) ☐ <u>G</u> enerate comments <u>Finish</u> istence.EntityManager;                                                                                                    | Cancel          |
| Do you want to ac                                                                                                    | <pre>     Constructors from superclass     Inherited abstract methods dd comments? (Configure templates and default value here)     Generate comments     Einish     Einish     istence.EntityManager;     istence.PersistenceContext;</pre>                                                                                                    | Cancel          |
| Do you want to ad                                                                                                    | <pre>     Constructors from superclass     Inherited abstract methods dd comments? (Configure templates and default value here)     Generate comments</pre>                                                                                                    | Cancel          |
| Do you want to ac<br>t javax.pers:<br>t javax.pers:<br>t org.insat.c<br>t org.spring:                                                                                                    | <pre>     Constructors from superclass     Inherited abstract methods dd comments? (Configure templates and default value here)     Generate comments      Einish      istence.EntityManager;     istence.PersistenceContext; entities.Membre; framework.stereotype.Component;</pre>                                                                                                    | Cancel          |
| Do you want to ac<br>Do you want to ac<br>t javax.pers:<br>t javax.pers:<br>t org.insat.c<br>t org.spring:<br>t org.spring:                                                                                                  | <pre>     Constructors from superclass     Inherited abstract methods dd comments? (Configure templates and default value here)     Generate comments     Einish     Einish     istence.EntityManager;     istence.PersistenceContext; entities.Membre; framework.stereotype.Component; framework.stereotype.Repository;</pre>                                                                                                    | Cancel          |
| Do you want to ac<br>Do you want to ac<br>t javax.pers:<br>t javax.pers:<br>t org.insat.e<br>t org.spring:<br>t org.spring:<br>sitory                                                                                        | <pre>     Constructors from superclass     Inherited abstract methods dd comments? (Configure templates and default value here)     Generate comments      Einish      istence.EntityManager;     istence.PersistenceContext; entities.Membre; framework.stereotype.Component; framework.stereotype.Repository;</pre>                                                                                                    | Cancel          |
| Do you want to ac<br>Do you want to ac<br>t javax.pers:<br>t javax.pers:<br>t org.insat.c<br>t org.spring:<br>t org.spring:<br>sitory<br>onent<br>c class Membe                                                              | <pre>     Constructors from superclass     Inherited abstract methods dd comments? (Configure templates and default value here)     Generate comments      Einish      istence.EntityManager;     istence.PersistenceContext; entities.Membre; framework.stereotype.Component; framework.stereotype.Repository;  erDAO { </pre>                                                                                                    | Cancel          |
| Do you want to ac<br>Do you want to ac<br>t javax.pers:<br>t javax.pers:<br>t org.insat.c<br>t org.spring:<br>org.spring:<br>onent<br>c class Member<br>OD                                                                   | <pre>     Constructors from superclass     Inherited abstract methods dd comments? (Configure templates and default value here)     Generate comments      Einish      istence.EntityManager;     istence.PersistenceContext; entities.Membre; framework.stereotype.Component; framework.stereotype.Repository;  erDAO { </pre>                                                                                                    | Cancel          |
| Do you want to ac<br>Do you want to ac<br>t javax.pers:<br>t org.insat.e<br>t org.spring:<br>t org.spring:<br>sitory<br>onent<br>c class Member<br>@Persistence<br>private Ent:                                              | <pre>     Constructors from superclass     Inherited abstract methods dd comments? (Configure templates and default value here)     Generate comments</pre>                                                                                                    | Cancel          |
| Do you want to ac<br>t javax.pers:<br>t javax.pers:<br>t org.insat.e<br>t org.spring:<br>org.spring:<br>onent<br>c class Membe<br>@Persistence<br>private Ent:<br>public Membr                                               | <pre>     Constructors from superclass     Inherited abstract methods dd comments? (Configure templates and default value here)     Generate comments      Einish      istence.EntityManager;     istence.PersistenceContext; entities.Membre; framework.stereotype.Component; framework.stereotype.Repository;  erDAO {     eContext     ityManager entityManagerFactory;     re findById(String id) { } </pre>                                       | Cancel          |
| Do you want to ac<br>Do you want to ac<br>t javax.pers.<br>t javax.pers.<br>t org.insat.e<br>t org.spring:<br>t org.spring:<br>ository<br>onent<br>c class Member<br>@Persistence<br>private Ent:<br>public Membri<br>return | <pre>     Constructors from superclass     Inherited abstract methods dd comments? (Configure templates and default value here)     Generate comments      Einish  istence.EntityManager; istence.PersistenceContext; entities.Membre; framework.stereotype.Component; framework.stereotype.Repository;  erDAO {     eContext     ityManager entityManagerFactory;     re findById(String id) {         entityManagerFactory.find(Membre.clase) </pre> | Cancel          |

Nous avons spécifiés 2 annotations au sein de cette classe :

- **@Repository**: indique que la classe est un "Repository" (ou Data Access Object DAO). Avec une certaine configuration dans le fichier « applicationContext.xml » (que nous décrirons plus loin), cette classe sera automatiquement géré par Spring à l'exécution (runtime). Elle sera instanciée et sauvegardée et peut être ensuite injecté dans les classes de service directement.
- @Component: indique que le bean est managé par Spring.

Nous avons annoté l' « EntityManager » par « **@PersistenceContext** » pour indiquer à Spring qu'il doit l'injecter automatiquement.

Le reste est du JPA ordinaire.

#### **Couche Métier**

Maintenant, nous allons définir la couche métier qui sera appelé par suite.

Pour la couche service, nous allons définir d'abord une interface, qui définit des méthodes communes et ensuite les implémenter.

Dans notre cas, créez un package appelé « org.insat.service » et une interface « MembreService »:

#### Interface MembreService

| <pre>import org.insat.entities.Membre;</pre>  |
|-----------------------------------------------|
| <pre>public interface MembreService {</pre>   |
| <pre>public Membre findById(String id);</pre> |
| }                                             |
|                                               |

Créez ensuite la classe d'implémentation « MembreServiceImpl »

#### **Classe MembreServiceImpl**

```
package org.insat.service;
import org.insat.dao.MembreDAO;
import org.insat.entities.Membre;
import
org.springframework.beans.factory.annotation.Autowired;
import org.springframework.stereotype.Service;
import
org.springframework.transaction.annotation.Transactional;
@Service
public class MembreServiceImpl implements MembreService {
      @Autowired
     MembreDAO memberDao;
     @Transactional
     public Membre findById(String id) {
           // TODO Auto-generated method stub
           return memberDao.findById(id);
      }
}
                              _____
```

- Nous avons annoté la classe avec @Service pour la marquer en tant que Spring Bean, et plus précisément comme faisant partie de la couche Service.
- Nous avons déclaré le champ « memberDao » annotés avec @Autowired pour qu'il soit instancié par l'injection de Spring de manière automatique.
- Nous avons annoté la méthode « finfByld » avec @Transactional, pour indiquer à Spring qu'il doit l'englober dans une transaction. Ainsi la transaction est soit validée en totalité (commit) soit annulée en totalité en cas d'échec (rollback).

#### **Configuration du projet**

Commencez par rendre le projet de nature Spring

| Profile As                 | •                                                 |
|----------------------------|---------------------------------------------------|
| Team                       | •                                                 |
| Compare With               | •                                                 |
| Restore from Local History |                                                   |
| Spring Tools               | <ul> <li>Add Spring Project Nature</li> </ul>     |
| Java EE Tools              | <ul> <li>Enable Spring Aspects Tooling</li> </ul> |
| JPA Tools                  | •                                                 |
| Source                     | •                                                 |
| Configure                  | •                                                 |
| Properties Alt+Enter       |                                                   |
|                            |                                                   |

Créer ensuite un fichier nommé « jdbc.properties » sous le répertoire « src » pour y stocker les paramètres de la base :

#### jdbc.properties

```
jdbc.driverClass=com.mysql.jdbc.Driver
jdbc.url=jdbc:mysql://localhost:3306/libertysoft?autoReconnect=true
jdbc.username=root
jdbc.password=root
jdbc.database=MYSQL
jdbc.showSql=true
```

Nous allons maintenant indiquer les paramètres de la bd et des composants Bean à travers un fichier de configuration.

Créez le fichier de configuration « applicationContext.xml » sous le répertoire « src » et y insérez le code suivant:

```
<?xml version="1.0" encoding="UTF-8"?>
<beans xmlns="http://www.springframework.org/schema/beans"</pre>
      xmlns:xsi="http://www.w3.org/2001/XMLSchema-instance"
xmlns:aop="http://www.springframework.org/schema/aop"
      xmlns:context="http://www.springframework.org/schema/context"
      xmlns:jee="http://www.springframework.org/schema/jee"
xmlns:p="http://www.springframework.org/schema/p"
      xmlns:tx="http://www.springframework.org/schema/tx"
      xsi:schemaLocation="http://www.springframework.org/schema/beans
http://www.springframework.org/schema/beans/spring-beans-2.5.xsd
            http://www.springframework.org/schema/aop
http://www.springframework.org/schema/aop/spring-aop-2.5.xsd
            http://www.springframework.org/schema/context
http://www.springframework.org/schema/context/spring-context-2.5.xsd
            http://www.springframework.org/schema/jee
http://www.springframework.org/schema/jee/spring-jee-2.5.xsd
            http://www.springframework.org/schema/tx
http://www.springframework.org/schema/tx/spring-tx-2.5.xsd">
      <context:property-placeholder location="classpath:jdbc.properties" />
      <!-- Connection Pool -->
      <bean id="dataSource" class="com.mchange.v2.c3p0.ComboPooledDataSource"</pre>
            destroy-method="close">
            <property name="driverClass" value="${jdbc.driverClass}" />
            <property name="jdbcUrl" value="${jdbc.url}" />
            <property name="user" value="${jdbc.username}" /></pro>
            <property name="password" value="${jdbc.password}" />
      </bean>
      <!-- JPA EntityManagerFactory -->
      <bean id="entityManagerFactory"</pre>
            class="org.springframework.orm.jpa.LocalContainerEntityManagerFactoryBean"
            p:dataSource-ref="dataSource">
            <property name="jpaVendorAdapter"></property name="jpaVendorAdapter">
                  <bean
class="org.springframework.orm.jpa.vendor.HibernateJpaVendorAdapter">
                        <property name="database" value="${jdbc.database}" />
                        <property name="showSql" value="${jdbc.showSql}" />
                  </bean>
            </propertv>
      </bean>
      <bean id="transactionManager"</pre>
class="org.springframework.orm.jpa.JpaTransactionManager"
            p:entityManagerFactory-ref="entityManagerFactory" />
      <context:annotation-config />
      <tx:annotation-driven transaction-manager="transactionManager" />
      <context:component-scan base-package="org.insat.dao" />
</beans>
```

#### Explication

• Spécifier la DataSource qui est utilisé par Hibernate :

<bean id="dataSource" destroy-method="close">

• Indiquer à Spring les paramètres de l' « entityManagerFactory » à initialiser :

By <bean id="entityManagerFactory" p:dataSource-ref="dataSource">

 Demander à Spring de scanner le package en cours et de déterminer les composants à instancier (dans notre cas ce sont les classes « MemberDAO » annotée par « @Repository » et « MemberServiceImpl » annotée par « @Service » qui seront instanciées) :

<context:component-scan base-package="com.test.dao"/>

• Activer l'AutoWiring : Rechercher @Autowired et injecter l'instance du bean correspondant.

| <br> |   | -  |    | -  |     | -  |   | -  |    | -  | - |    |    |   |     |    |   | - | -  |     | - | - | - |  | - | - | - | - | - | - | - | - |  |  | - | - | - | - | - | - | <br>- | - | <br>- | - | - | <br>- | - |  | - | - | i n |  |
|------|---|----|----|----|-----|----|---|----|----|----|---|----|----|---|-----|----|---|---|----|-----|---|---|---|--|---|---|---|---|---|---|---|---|--|--|---|---|---|---|---|---|-------|---|-------|---|---|-------|---|--|---|---|-----|--|
|      | < | со | nt | te | ex. | t: | a | nı | nc | ot | a | t: | Lc | n | - ( | 20 | n | f | Lc | r / | > |   |   |  |   |   |   |   |   |   |   |   |  |  |   |   |   |   |   |   |       |   |       |   |   |       |   |  |   |   | 3   |  |
|      |   |    |    |    |     |    |   |    |    |    |   |    |    |   |     |    |   |   | 1  | · · |   |   |   |  |   |   |   |   |   |   |   |   |  |  |   |   |   |   |   |   |       |   |       |   |   |       |   |  |   |   | 1   |  |

#### **Exécution du projet**

Exécuter le code suivant pour tester l'extraction des données à partir de la base :

#### Classe org.insat.test.TestMembre

Nom : GL INSAT

```
_____
package org.insat.test;
import org.insat.service.MembreService;
import org.springframework.context.support.ClassPathXmlApplicationContext;
public class TestMembre {
      /**
       * @param args
       */
      public static void main(String[] args) {
            // TODO Auto-generated method stub
            MembreService membreService;
            ClassPathXmlApplicationContext appContext = new
ClassPathXmlApplicationContext(new String[] {"applicationContext.xml"});
          membreService = (MembreService) appContext.getBean("membreServiceImpl");
          System.out.println("Nom : " +
membreService.findById("gl@insat.tn").getNommembre());
      }
                                   _ _ _ _ _ _ _ _ _ _ _ _ _ _ _ _
            INFO: building session factory
            13 déc. 2009 12:01:01 org.slf4j.impl.JCLLoggerAdapter info
            INFO: Not binding factory to JNDI, no JNDI name configured
```

Hibernate: select membre0 .MAILMEMBRE as MAILMEMBRE0 0 , membr

# Atelier 5: Spring MVC

# **Atelier 5 - Spring MVC**

### Principe

Spring MVC aide à développer des applications web flexible et faiblement couplés. Le modèle de conception Modèle-Vue-Contrôleur permet de séparer la logique métier, la logique de présentation et la logique de navigation.

Les modèles sont responsables pour encapsuler les données d'application. Les Vues ont comme rôle de rendre réponse à l'utilisateur à l'aide de l'objet modèle. Les contrôleurs sont chargés de recevoir la demande de l'utilisateur et d'appeler des services.

La figure ci-dessous montre le flux de la demande dans le Framework MVC Spring :

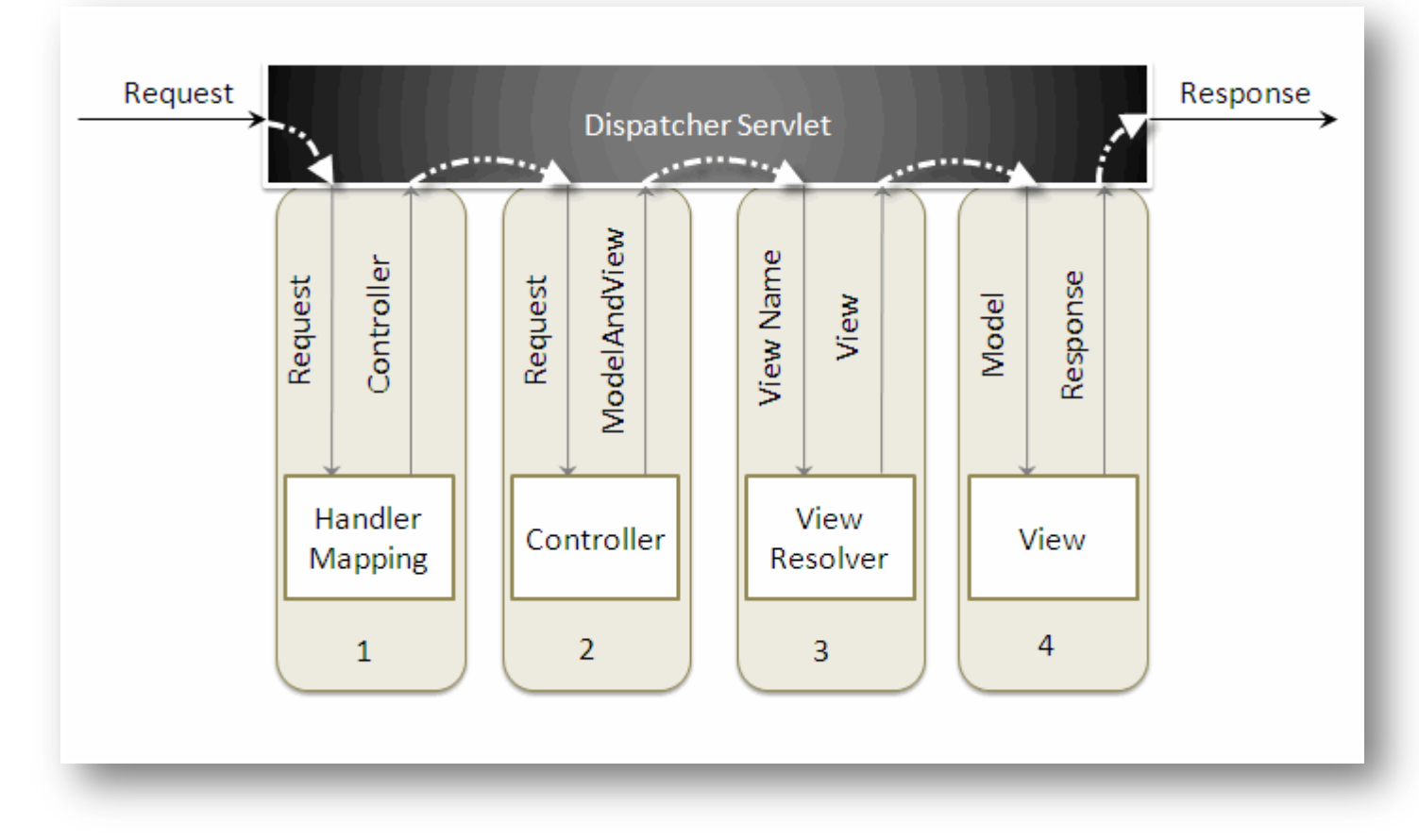

Quand une requête est envoyée, la séquence suivante d'événements se produit.

- Le « DispatcherServlet » reçoit d'abord la demande.
- Le « DispatcherServlet » consulte le « HandlerMapping » et invoque le contrôleur associé à la demande.
- Le contrôleur fait appel aux méthodes appropriés de la couche service et retourne un objet
   « ModeAndView » au « DispatcherServlet ». L'objet « ModeAndView » contient les données du modèle et le nom de la vue.
- Le « DispatcherServlet » envoie le nom de la vue au « ViewResolver » pour trouver la vue actuelle à invoquer.
- Le « DispatcherServlet » passe l'objet modèle à la vue.
- Enfin, la vue, à l'aide du modèle de données, rend le résultat à l'utilisateur.

# **Exemple d'utilisation**

L'objet de ce lab est d'illustrer progressivement par un exemple simple mais pratique la création d'une application web avec Spring MVC.

| ine zan boaree Harrigate     |              |                                |        |
|------------------------------|--------------|--------------------------------|--------|
| New                          | Alt+Shift+N  | JPA Project                    |        |
| Open File                    |              | Enterprise Application Project |        |
| Close                        | Ctrl+₩       | Dynamic Web Project            |        |
| Close All                    | Ctrl+Shift+W | STEJB Project                  |        |
| Save                         | Ctrl+S       | Connector Project              |        |
| Save As                      | 22           | Static Web Project             |        |
| Save All                     | Ctrl+Shift+S |                                |        |
| Revert                       |              |                                |        |
| Move                         |              | Servlet                        |        |
| Rename                       | F2           | Session Bean (EJB 3.x)         |        |
| Refresh                      | F5           | Message-Driven Bean (EJB 3.x)  |        |
| Convert Line Delimiters To   | 1            | Canton Canting                 |        |
| P. D. C. L                   | culup.       |                                |        |
| e Princ                      | Cuitte       |                                |        |
| Switch Workspace             | 1            |                                |        |
| Restart                      |              | Example                        |        |
| ≚¶Import                     |              | <b>Ē</b> ŶOther                | Ctrl+N |
| Export                       |              |                                |        |
| Properties                   | Alt+Enter    |                                |        |
| 1 build.xml [SpringMVC]      |              |                                |        |
| 2 web.xml [SpringMVC/war]    |              |                                |        |
| 3 index.jsp [SpringMVC/war]  |              |                                |        |
| 4 beans.xml [SpringProjectTe | est/src]     |                                |        |
|                              |              |                                |        |

Allez vers « New -> Dynamic Web Project » pour créer un nouveau projet web dynamique :

## Entrez le nom du projet et cliquez sur Finish :

| 🔅 New Dynamic Web Project                                                                             |
|----------------------------------------------------------------------------------------------------|
| Dynamic Web Project Create a standalone Dynamic Web project or add it to a new or existing Enterprise |
| Application,                                                                                          |
| Project name: SpringMVCProject                                                                        |
|                                                                                                    |
| ✓ Use default                                                                                         |
| Directory: C:\Users\Naoufel\workspace\SpringMVCProject Browse                                         |
|                                                                                                    |
| Target runtime                                                                                        |
| Apache Tomcat v6.0                                                                                    |
| Dynamic web module version                                                                            |
| 2.5                                                                                                   |
|                                                                                                    |
| Default Configuration for Apache Tomcat v6.0                                                          |
| A good starting point for working with Apache Tomcat v6.0 runtime. Additional facets can later be     |
| installed to add new functionality to the project.                                                    |
| EAR membership                                                                                        |
| Add project to an EAR                                                                                 |
| EAR project name: EAR                                                                                 |
|                                                                                                    |
|                                                                                                    |
|                                                                                                    |
| (?) < <u>Back</u> <u>Next</u> > <u>Finish</u> Cancel                                                  |

Cliquez-droit sur le dossier du projet, et sélectionnez « Spring Tools -> Add Spring Project Nature», afin d'ajouter les capacités de Spring au projet Web :

| SpringMVCPr       |                             | 11                  | 1                                   |
|-------------------|-----------------------------|---------------------|-------------------------------------|
|                   | New                         | •                   | 1                                   |
|                   | Go Into                     |                     |                                     |
| 🗄 🗁 Java Res      | Show In                     | Altachiftaw N       | 1                                   |
| Havascrip         | Show In                     | AILTONIUTW          |                                     |
| 🗄 🗠 🗠 🗠 🗠         | Сору                        | Ctrl+C              |                                     |
|                   | Copy Qualified Name         |                     |                                     |
| teres webCont     | Paste                       | Ctrl+V              |                                     |
| 🗄 🗁 SpringProject | M Delete                    | Delete              |                                     |
| 🗄 🚰 TestProject   |                             |                     |                                     |
| 🗄 🔁 TestSpring    | _⊙_Remove from Context      | Ctri+Alt+Shirt+Down |                                     |
|                   | Build Path                  | •                   |                                     |
|                   | Refactor                    | Alt+Shift+T         |                                     |
|                   | Import                      | •                   |                                     |
|                   | Export                      | ,                   |                                     |
|                   |                             |                     | -                                   |
|                   | 8 Refresh                   | F5                  |                                     |
|                   | Close Project               |                     |                                     |
|                   | Close Unrelated Projects    |                     |                                     |
|                   | Validate                    |                     |                                     |
|                   | Show in Remote Systems view | ,                   |                                     |
|                   | m2 Mayen                    | ·                   |                                     |
|                   | Bup Ac                      |                     |                                     |
|                   | Run As                      |                     |                                     |
|                   | Debug As                    |                     |                                     |
|                   | Profile As                  |                     | Han (19) Sorvers (MA Data Source Ex |
|                   | leam                        |                     |                                     |
|                   | Compare With                | •                   | this time.                          |
|                   | Restore from Local History  |                     |                                     |
|                   | Spring Tools                | •                   | Add Spring Project Nature           |
|                   | Java EE Tools               | •                   | Enable Spring Aspects Tooling       |
|                   | Source                      | •                   |                                     |
|                   | Configure                   | •                   |                                     |
|                   | Properties                  | Alt+Enter           |                                     |

Ajoutez les jars suivants au projet :

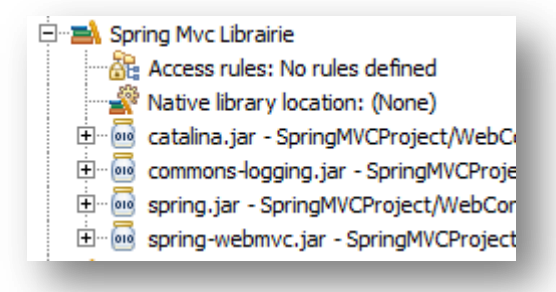

spring-webmvc.jar est disponible sous ~\spring-framework-2.5.6.SEC01\dist\modules\
spring.jar est disponible sous ~\spring-framework-2.5.6.SEC01\dist \
commons-logging.jar est disponible sous ~\spring-framework-2.5.6.SEC01\lib\jakarta-commons\

#### Ajout d'un contrôleur

Créez un nouveau contrôleur sous le package « org.insat.controllers ». Une classe contrôleur de Spring doit hériter de « org.springframework.web.servlet.mvc.AbstractController ».

| 💮 New Java Class                |                                                                                                    |                |
|---------------------------------|----------------------------------------------------------------------------------------------------|----------------|
| Java Class<br>Create a new Java | dass.                                                                                                    | C              |
| Source fol <u>d</u> er:         | SpringMVCProject/src                                                                                                    | Browse         |
| Package:                        | org.insat.controllers                                                                                                    | Browse         |
| renciosing type:                | ]                                                                                                    | brompe         |
| Na <u>m</u> e:                  | HelloWorldController                                                                                                    |                |
| Modifiers:                      | • public O default O private O protected     ■ abstract □ final □ static                                                    |                |
| Superclass:                     | org.springframework.web.servlet.mvc.AbstractController                                                                      | Brows <u>e</u> |
| Interfaces:                     |                                                                                                    | <u>A</u> dd    |
|                                 |                                                                                                    | <u>R</u> emove |
| Which method stubs              | would you like to create?   public static void main(String] args)  Constructors from superclass  Inherited abstract methods |                |
| Do you want to add              | comments? (Configure templates and default value <u>here</u> )                                                              |                |
| ?                               | <u> </u>                                                                                                    | Cancel         |

Insérez le code suivant à la classe contrôleur ainsi créé :

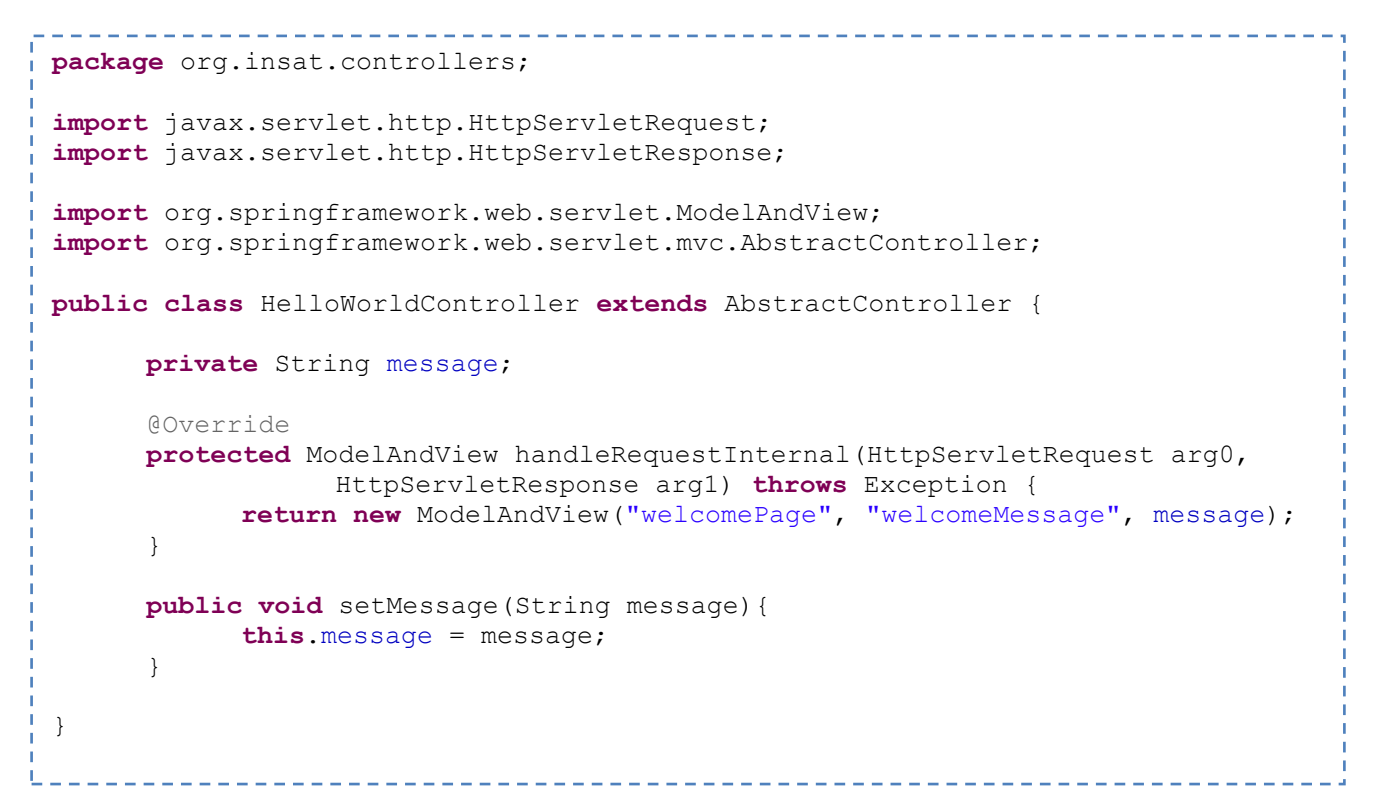

La classe « HelloWorldController » possède l'attribut « message » qui sera défini par le « setter injection ». Cette classe doit implémenter la méthode « handleRequestInternal() » pour traiter la requête. Après traitement de la requête, elle retourne un objet « ModelAndView » au « DispatcherServlet ».

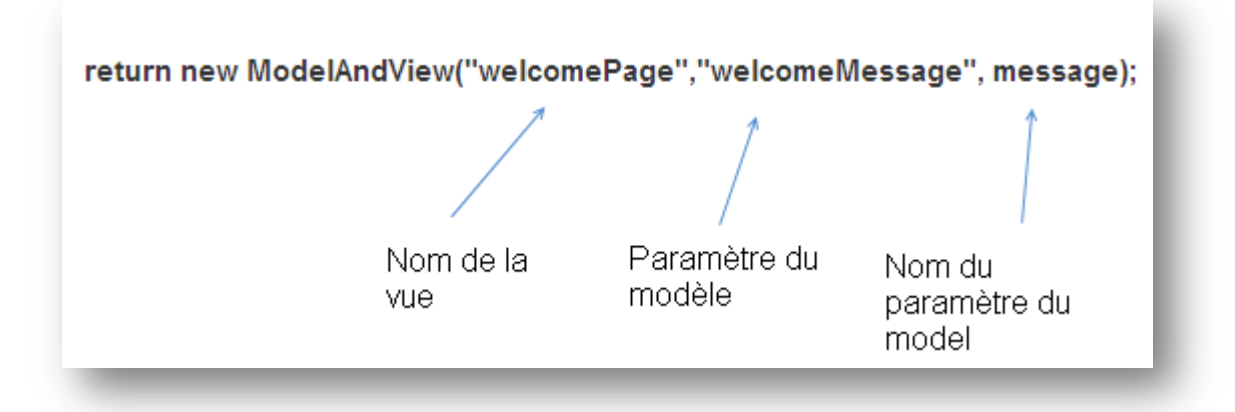

#### Configuration du « DispatcherServlet »

Le « DispatcherSevlet », comme son nom l'indique, est une servlet unique qui gère le processus de traitement des requêtes (request-handling).

Quand une requête est envoyée au « DispatcherServlet », ce dernier délègue le travail en invoquant les contrôleurs concernés pour traiter la demande.

Comme tout autre servlet, le « DispatcherServlet » a besoin d'être configuré dans le descripteur de déploiement Web. Pour ceci ajouter le code suivant au web.xml :

```
<servlet>
    <servlet-name>dispatcher</servlet-name>
    <servlet-class>org.springframework.web.servlet.DispatcherServlet</servlet-class>
    <load-on-startup>1</load-on-startup>
    </servlet>
    <servlet-mapping>
        <servlet-name>dispatcher</servlet-name>
        <url-pattern>*.htm</url-pattern>
        </servlet-mapping>
        <url-pattern>*.htm</url-pattern>
        </servlet-mapping>
        <url-pattern>*.htm</url-pattern>
        </servlet-mapping>
        <url-pattern>*.htm</url-pattern>
        </servlet-mapping>
        <url-pattern>*.htm</url-pattern>
        </servlet-mapping>
        <url-pattern>*.htm</url-pattern>
        </servlet-mapping>
        <url-pattern>*.htm</url-pattern>
        </servlet-mapping>
        <url-pattern>*.htm</url-pattern>
        </servlet-mapping>
        <url-pattern>*.htm</url-pattern>
        </servlet-mapping>
        <url-pattern>*.htm</url-pattern>
        </servlet-mapping>
        <url-pattern>*.htm</url-pattern></url>
        <url-pattern>*.htm</url-pattern>
        </url>
        <url>
        <url-pattern>*.htm</url-pattern></url>
        <url-pattern>*.htm</url-pattern></url>
        <url>
        <url>
        <url>
        <url>
        <url>
        <url>
        <url>
        </url>
        </ur>
        <url>
        <url>
        <url>
        <url>
        <url>
        <url>
        <url>
        <url>
        <url>
        <url>
        <url>
        <url>
        <url>
        <url>
        <url>
        <url>
        <url>
        <url>
        <url>
        <url>
        <url>
        <url>
        <url>
        <url>
        <url>
        <url>
        <url>
        <url>
        <url>
        <url>
        <url>
        <url>
        <url>
        <url>
        <url>
        <url>
        <url>
        <url>
        <url>
        <url>
        <url>
```

Dans notre cas, le nom du servlet est « dispatcher ». Par défaut, le « DispatcherServlet » cherchera le fichier « dispatcher-servlet.xml » pour charger la configuration de Spring MVC. Ce nom est formée par la concaténation du nom de servlet (« dispatcher ») avec « -servlet.xml ».

#### Fichier de configuration

Pour créer le fichier de configuration « dispatcher-servlet.xml » cliquez-droit sur le dossier WEB-INF et sélectionnez « New -> Other » et suivez les instructions décrites par les figures suivantes :

| in ca inco     |                        |                     |                                |
|----------------|------------------------|---------------------|--------------------------------|
|                | New                    | •                   | Project                        |
|                | Go Into                |                     | - Int DTD                      |
|                | Show In                | Alt+Shift+W         | r <b>∲</b> File                |
| X d            | Conv                   | Ctrl+C              | Folder                         |
| X w            | Copy Qualified Name    | Curre               | 📑 SQL File                     |
| ····· 🖻 redire | Paste                  | Ctrl+V              | <mark>x</mark> <sup></sup> XML |
|                | X Delete               | Delete              | S <sup>o</sup> XML Schema      |
|                | D. Remove from Context | Ctrl+Alt+Shift+Down | 🔀 XSL                          |
|                | Build Path             | •                   |                                |
|                | Move                   |                     | SP                             |
|                | Rename                 | F2                  |                                |
|                | r≱sImport              |                     | Example                        |
|                | Fxport                 |                     | ➡ Other Ctrl+N                 |
|                |                        |                     |                                |

| 💭 New                                                                                                    |                                      |                |        |        |
|----------------------------------------------------------------------------------------------------|--------------------------------------|----------------|--------|--------|
| Select a wizard<br>Create a new Spring Bean Confi                                                                                                    | iguration File                       |                |        |        |
| <u>Wizards:</u>                                                                                                    |                                      |                |        |        |
| Plug-in Development     Plug-in Development     Plug-in Development     Plug-in Development     Plug-in Development     Server     Server     Spring     Spring Bean Config     Spring Project     Spring Web Flow Development     SQL Development     SQL Development     SQL Development     SVN     SQL Development     SVN     SQL Development     SQL Development | er<br>uration File<br>efinition File |                |        |        |
| ?                                                                                                    | < <u>B</u> ack                       | <u>N</u> ext > | Einish | Cancel |

| 💮 Create a new Spring Bean         | Definition fil | e      |        |        |
|------------------------------------|----------------|--------|--------|--------|
| New Spring Bean Defini             | tion file      |        |        | <>     |
| Enter or select the parent folder: |                |        |        |        |
| SpringMVCProject/WebContent/       | WEB-INF        |        |        |        |
|                                    |                |        |        |        |
| SpringMVCProject                   |                |        |        |        |
| .settings                          |                |        |        |        |
| 🗄 🗁 build                          |                |        |        |        |
| It Src                             |                |        |        |        |
| META-INF                           |                |        |        |        |
| E. B. WEB-INF                      |                |        |        |        |
| ⊡ 🔁 SpringProjectTest              |                |        |        |        |
|                                    |                |        |        |        |
|                                    |                |        |        |        |
|                                    |                |        |        |        |
| 1                                  |                |        |        |        |
| File name: dispatcher-servlet.xr   | nl             |        |        |        |
| Advanced >>                        |                |        |        |        |
|                                    |                |        |        |        |
| Add Spring project nature if re    | equirea        |        |        |        |
|                                    |                |        |        |        |
|                                    |                |        |        |        |
| ?                                  | < <u>B</u> ack | Next > | jinish | Cancel |

Une fois que le fichier de configuration est créé, nous devons configurer le contrôleur et la classe « ViewResolver ». Ajoutez alors le code suivant au fichier de configuration :

```
<?xml version="1.0" encoding="UTF-8"?>
<beans xmlns="http://www.springframework.org/schema/beans"</pre>
      xmlns:xsi="http://www.w3.org/2001/XMLSchema-instance"
      xsi:schemaLocation="http://www.springframework.org/schema/beans
http://www.springframework.org/schema/beans/spring-beans-2.5.xsd">
      <bean id="viewResolver"</pre>
      class="org.springframework.web.servlet.view.InternalResourceViewResolver">
             <property name="prefix"></property name="prefix">
                   <value>/WEB-INF/jsp/</value>
             </property>
             <property name="suffix"></property name="suffix">
                   <value>.jsp</value>
             </property>
      </bean>
      <bean name="/welcome.htm" class="org.insat.controllers.HelloWorldController">
             cproperty name="message" value="Hello GL INSAT !!"></property>
      </bean>
</beans>
```

#### Explication du code

• Le contrôleur est configuré par l'extrait XML suivant:

L'attribut « *name* » indique l'URL de redirection de la requête. Par défaut, le DispatcherServlet utilise le **BeanNameUrlHandlerMapping** pour rediriger les requêtes entrantes. Ainsi, nous n'avons pas besoin d'une configuration supplémentaire.

L'attribut message du contrôleur « HelloWorldController » est injecté via le « Setter Injection ».

Le « ViewResolver » est configuré par le code suivant :

```
<bean id="viewResolver"
class="org.springframework.web.servlet.view.InternalResourceViewResolver">
<property name="prefix">
<value>/WEB-INF/jsp/</value>
</property>
<property name="suffix">
<value>.jsp</value>
</property>
</bean>
```

« InternalResourceViewResolver » est utilisé pour résoudre le nom de la vue.

L'emplacement de la vue est donné par la concaténation valeur du préfixe + nom de la vue + valeur suffixe.

Dans notre cas, l'emplacement actuel de la vue est /WEB-INF/jsp/welcomePage.jsp

#### Ajout de la requête (page redirect.jsp)

Insérez une page jsp sous le répertoire « WebContent ». Cette page sera utilisée pour envoyer la requête :

| 💭 New JavaServe                                                                                                    | r Page                             |                |                |        |
|----------------------------------------------------------------------------------------------------|------------------------------------|----------------|----------------|--------|
| JavaServer Pa<br>Create a new Java                                                                                                    | <b>ige</b><br>Server Page.         |                |                |        |
| Enter or select the p                                                                                                    | oarent folder:                     |                |                |        |
| SpringMVCProject/                                                                                                    | WebContent                         |                |                |        |
|                                                                                                    |                                    |                |                |        |
| Servers     SpringMVC     Settin     Servers     SpringMVC     Settin     Settin     Settin     Settin     Settin     Settin     Settin     Settin     Settin     Settin     Settin     Settin     Settin | Project<br>gs<br>ontent<br>ectTest |                |                |        |
| File name: redirect                                                                                                    | t.jsp                              |                |                |        |
| <u>A</u> dvanced >>                                                                                                    |                                    |                |                |        |
| ?                                                                                                    | < <u>B</u> ack                     | <u>N</u> ext > | <u>F</u> inish | Cancel |

Ajoutez le code suivant à la page redirect.jsp :

| <pre>&lt;%@ page language="java" contentType="text/html;" pageEncoding="UTF-8"%&gt; &lt;% response.sendRedirect("welcome.htm"); %&gt;</pre> |   |
|----------------------------------------------------------------------------------------------------|---|
|                                                                                                    | 1 |

La page « redirect.jsp » sera invoquée à l'exécution de l'application Web. Elle va rediriger la requête au « DispatcherServlet », qui à son tour consulte le « BeanNameUrlHandlerMapping » et invoque le « HelloWorldController ». La méthode « handleRequestInternal() » de la classe « HelloWorldController » sera alors invoquée. « handleRequestInternal() » retourne la propriété « message » sous le nom « welcomeMessage » et le nom de la vue « welcomePage » au « DispatcherServlet ». Le « ViewResolver » sera alors invoqué pour déterminer la vue actuelle.
|                                                                                                    | 💭 New JavaServer Page 📃                                                                                                    |              |
|----------------------------------------------------------------------------------------------------|----------------------------------------------------------------------------------------------------|--------------|
|                                                                                                    | JavaServer Page<br>Create a new JavaServer Page.                                                                                                    |              |
|                                                                                                    | Enter or select the parent folder:                                                                                                    |              |
|                                                                                                    | Image: Servers         Image: Servers         Image |              |
|                                                                                                    | Image: WelcomePage.jsp         Advanced >>                                                                                                    |              |
|                                                                                                    |                                                                                                    |              |
| <html><br/><head><br/><meta http<br=""/><title>Wel<br/></title></head><br/><body><br/>Ceci est l<br/><h1>Le mes<br/></h1></body><br/></html> | o-equiv="Content-Type" content="text/html; charset=.<br>.come Page<br>.a page welcomePage.<br>.sage est : \${welcomeMessage} !!                                                                                                    | ISO-8859-1"> |

Le paramètre « welcome Message » envoyé à partir du contrôleur. Sa valeur est celle de l'attribut message que nous l'avons injecté à travers le fichier de configuration.

## Exécution de l'application

Exécuter l'application sous un serveur web (dans notre cas c'est Tomcat 6.0) et accédez à la page redirect.jsp:

| 💮 Add and Remove                                   |                                    |                  |
|----------------------------------------------------|------------------------------------|------------------|
| Add and Remove<br>Modify the resources that are co | nfigured on the server             |                  |
| Move resources to the right to co                  | nfigure them on the server         |                  |
| <u>A</u> vailable:                                 | G                                  | onfigured:       |
|                                                    | A <u>d</u> d ><br>< <u>R</u> emove | SpringMVCProject |
|                                                    | Add All >> <td></td>               |                  |
| I If server is started, publish ch                 | nanges immediately                 | Finish Cancel 1  |

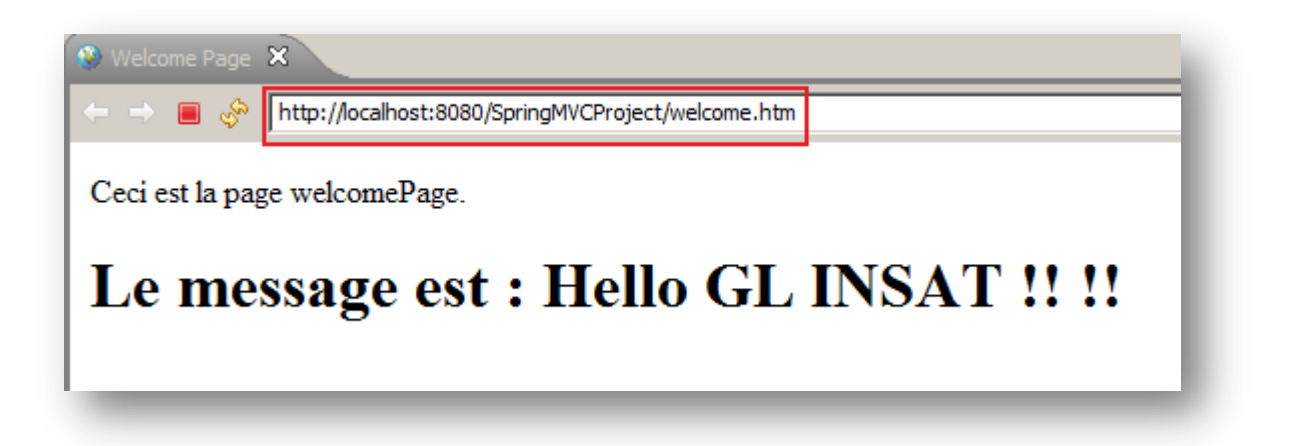

# Atelier 6 : Intégration Spring dans JSF

# **Atelier 6 - Intégration Spring dans JSF**

# Principe

Spring peut facilement être intégré dans la plupart des Framework web (basé sur java). Tout ce que vous devez le faire est de déclarer un **ContextLoaderListener** dans le fichier **web.xml** et utiliser un **contextConfigLocation <context-param>** pour fixer les fichiers de contexte à charger.

Dans cette approche d'intégration **JSF-Spring**, l'inversion de contrôle est appliqué à la fois par **Spring** et par **JSF**. Le point saillant est que les beans de **Spring** ne sont pas injectés par **Spring**, mais par **JSF**. Donc, **Spring** joue juste le rôle d'un conteneur.

Il est vrai que le support de JSF pour l'injection par setter « setter injection » n'est pas tout à fait différent de celui du Spring. Mais en plus de l'injection de dépendance, Spring peut apporter beaucoup de valeur ajoutée pour JSF, telles que les transactions déclaratives, la sécurité, l'accès distant, etc..., et qui pourraient s'avérer utiles dans une application JSF.

# **Exemple d'utilisation**

La meilleure façon de comprendre l'approche d'intégration **JSF-Spring** est de le voir en exemple.

Dans cet exemple nous allons utiliser **Spring** pour gérer les dépendances des backing beans **JSF**. Nous supposons que vous êtes déjà familier avec JSF! Voici les étapes à suivre :

### Création d'un projet web JSF de nature Spring :

Créer tout d'abord un nouveau projet web dynamique :

| New Project                                                                                                    | (Boalianti, proc |               |
|----------------------------------------------------------------------------------------------------|------------------|---------------|
| Select a wizard<br>Create a Dynamic Web project                                                                                     |                  |               |
| Wizards:                                                                                                    |                  |               |
| <ul> <li>SpringSource Tool Suite</li> <li>Web</li> <li>Dynamic Web Project</li> <li>Static Web Project</li> <li>Examples</li> </ul> |                  | ^<br>_        |
|                                                                                                    |                  |               |
| Sack                                                                                                    | Next >           | Finish Cancel |

Ensuite, choisir le serveur ou le conteneur web, où votre application sera déployée. Vous devez aussi configurer l'application, en cliquant sur le bouton « **Modify**... » comme indiquer ci-dessous :

| Dynamic Web Project     Project name:   SpringWithJsf   Project contents   Image: SpringWithJsf   Project contents   Image: SpringWithJsf   Project contents   Image: SpringWithJsf   Project contents   Image: SpringWithJsf   Project contents   Image: SpringWithJsf   Project contents   Image: SpringWithJsf   Image: SpringWithJsf   Image: Spring                                                                                                    | New Dynamic                                                                        | : Web Project                                            |  |  |  |
|----------------------------------------------------------------------------------------------------|------------------------------------------------------------------------------------|----------------------------------------------------------|--|--|--|
| Project name: SpringWithJsf<br>Project contents<br>Vuse default<br>Directory: C:\Users\Walid\Documents\EclipseGalileo\SpringWithJs Browse<br>Target runtime<br>Apache Tomcat v6.0 		 New<br>Dynamic web module version<br>2.5<br>Configuration<br>Default Configuration for Apache Tomcat v6.0 		 Modify<br>A good starting point for working with Apache Tomcat v6.0 runtime. Additional faces<br>can later be installed to add new functionality to the project.<br>Modifier I a<br>configuration<br>$\hline$<br>A gack Next > Finish Cancel                                                                                                    | Dynamic Web Project                                                                |                                                          |  |  |  |
| Project contents         Image: Use default         Directory:       C:\Users\Walid\Documents\EclipseGalileo\SpringWithJs         Target runtime         Apache Tomcat v6.0 <ul> <li>New</li> </ul> Dynamic web module version <li>2.5</li> <li>Configuration</li> <li>Default Configuration for Apache Tomcat v6.0</li> <li>Modify</li> <li>A good starting point for working with Apache Tomcat v6.0 runtime. Additional face/s can later be installed to add new functionality to the project.</li> <li>Modifier la configuration</li> <li>(modifier la configuration)</li> <li>(modifier la configuration)</li> <li>(modifier la configuration)</li> <li>(modifier la configuration)</li> <li>(modifier la configuration)</li> <li>(modifier la configuration)</li> <li>(modifier la configuration)</li> <li>(modifier la configuration)</li> <li>(modifier la configuration)</li> <li>(modifier la configuration)</li> <li>(modifier la configuration)</li> <li>(modifier la configuration)</li> <li>(modifier la configuration)</li>                                                                                                    | Project name:                                                                      | SpringWithJsf                                            |  |  |  |
| ✓       Use default         Directory:       C:\Users\Walid\Documents\EclipseGalileo\SpringWithJs       Browse         Target runtime       Apache Tomcat v6.0       New         Dynamic web module version       2.5       ✓         Configuration       Modify       A good starting point for Apache Tomcat v6.0       Modify         A good starting point for working with Apache Tomcat v6.0 runtime. Additional face/s can later be installed to add new functionality to the project.       Modifier Ia configuration         ✓        Modifier Ia configuration       Modifier Ia configuration                                                                                                    | - Project conter                                                                   | its                                                      |  |  |  |
| Directory:       C:\Users\Walid\Documents\EclipseGalileo\SpringWithJs       Browse         Target runtime       Apache Tomcat v6.0       New         Dynamic web module version       2.5       V         Configuration       Offiguration       Modify         Default Configuration for Apache Tomcat v6.0       Modify         A good starting point for working with Apache Tomcat v6.0 runtime. Additional face is can later be installed to add new functionality to the project.       Modifier Ia configuration         (?)       < Back                                                                                                    | Use defaul                                                                         | t                                                        |  |  |  |
| Target runtime         Apache Tomcat v6.0         Dynamic web module version         2.5         Configuration         Default Configuration for Apache Tomcat v6.0         Modify         A good starting point for working with Apache Tomcat v6.0 runtime. Additional facets can later be installed to add new functionality to the project.         Modifier Ia configuration         (?)         < Back                                                                                                    | Directory: C:                                                                      | Users\Walid\Documents\EclipseGalileo\SpringWithJs Browse |  |  |  |
| Iarget runtime         Apache Tomcat v6.0         Dynamic web module version         2.5         Configuration         Default Configuration for Apache Tomcat v6.0         Modify         A good starting point for working with Apache Tomcat v6.0 runtime. Additional facets can later be installed to add new functionality to the project.         Modifier Ia configuration         Modifier Ia configuration         Configuration                                                                                                    |                                                                                    |                                                          |  |  |  |
| Apache Tomcat v6.0 <ul> <li>New</li> </ul> Dynamic web module version           2.5 <ul> <li>Configuration</li> <li>Default Configuration for Apache Tomcat v6.0</li> <li>Modify</li> </ul> A good starting point for working with Apache Tomcat v6.0 runtime. Additional faces can later be installed to add new functionality to the project.       Modifier la configuration         (?) <ul> <li>Back</li> <li>Next &gt;</li> <li>Finish</li> <li>Cancel</li> </ul>                                                                                                    | - l'arget runtim                                                                   | 2                                                        |  |  |  |
| Dynamic web module version         2.5         Configuration         Default Configuration for Apache Tomcat v6.0         A good starting point for working with Apache Tomcat v6.0 runtime. Additional facets can later be installed to add new functionality to the project.         Modifier la configuration         Image: Configuration of the project of the project.         Image: Configuration of the project of the project.         Image: Configuration of the project of the project of the project of the project.         Image: Configuration of the project of the project of the | Apache Tomo                                                                        | .at v6.0 ▼ New                                           |  |  |  |
| 2.5       ▼         Configuration       ■         Default Configuration for Apache Tomcat v6.0       ▼         A good starting point for working with Apache Tomcat v6.0 runtime. Additional facets can later be installed to add new functionality to the project.       Modifier la configuration         Image: Configuration of the configuration of the project.       Modifier la configuration         Image: Configuration of the configuration of the project.       Image: Configuration of the project.         Image: Configuration of the project of the project of the project of the project.       Image: Configuration of the project.         Image: Configuration of the project of the project of the project of the project of the project.       Image: Configuration of the project of the project.         Image: Configuration of the project of the project of the pro                                               | Dynamic web                                                                        | module version                                           |  |  |  |
| Configuration Default Configuration for Apache Tomcat v6.0 A good starting point for working with Apache Tomcat v6.0 runtime. Additional facets can later be installed to add new functionality to the project. Modifier la configuration Cancel Cancel                                                                                                    | 2.5                                                                                |                                                          |  |  |  |
| Configuration         Default Configuration for Apache Tomcat v6.0         A good starting point for working with Apache Tomcat v6.0 runtime. Additional facets can later be installed to add new functionality to the project.         Modifier la configuration         (?)         < Back                                                                                                    | C . C                                                                              |                                                          |  |  |  |
| Default Configuration for Apache Tomcat v6.0 <ul> <li>Modify</li> <li>A good starting point for working with Apache Tomcat v6.0 runtime. Additional facets can later be installed to add new functionality to the project.</li> <li>Modifier la configuration</li> <li><ul> <li><ul></ul></li></ul></li></ul>                                                                                                    | Configuration                                                                      |                                                          |  |  |  |
| A good starting point for working with Apache Tomcat v6.0 runtime. Additional facets can later be installed to add new functionality to the project.<br>Modifier la configuration<br>Configuration<br>Cancel                                                                                                    | Default Confi                                                                      | guration for Apache Tomcat v6.0 🔹 Modify                 |  |  |  |
| Can later be installed to add new functionality to the project.     Modifier la     configuration             • Back         Next >         Finish         Cancel                                                                                                    | A good starting point for working with Apache Tomcat v6.0 runtime. Additional face |                                                          |  |  |  |
| Modifier la configuration            Configuration             Cancel                                                                                                    | can later be in                                                                    | stalled to add new functionality to the project.         |  |  |  |
| (?) < Back Next > Finish Cancel                                                                                                    |                                                                                    | Modifier la                                              |  |  |  |
| (?) < Back Next > Finish Cancel                                                                                                    |                                                                                    | configuration                                            |  |  |  |
|                                                                                                    |                                                                                    |                                                          |  |  |  |
|                                                                                                    | 0                                                                                  | < Back Next > Finish Cancel                              |  |  |  |

Ajouter JavaServer Faces à votre application web:

| Project Facets                                                                                                    |                                               |                                                                                                    |  |  |  |
|----------------------------------------------------------------------------------------------------|-----------------------------------------------|----------------------------------------------------------------------------------------------------|--|--|--|
| Project Facets<br>Select the facets that should be enabled for this project.                                                                                                    |                                               |                                                                                                    |  |  |  |
| Configuration: <pre><custom></custom></pre>                                                                                                    | ▼ Sav                                         | ve As Delete                                                                                                   |  |  |  |
| Project Facet                                                                                                    | Version                                       | Details Runtimes                                                                                               |  |  |  |
| <ul> <li>Axis2 Web Services</li> <li>Dynamic Web Module</li> <li>Java</li> <li>Java Persistence</li> <li>JavaScript Toolkit</li> <li>JavaServer Faces</li> <li>WebDoclet (XDoclet)</li> </ul> | 2.5<br>6.0<br>1.0<br>1.0<br>1.2<br>1.2.3<br>▼ | Axis2 Web<br>Services<br>Enables Web<br>services<br>generation<br>through the Axis2<br>Web services<br>engine. |  |  |  |
| ?                                                                                                    | ОК                                            | Cancel                                                                                                    |  |  |  |

Ajouter la nature **Spring** à votre application :

| Team                       | •         |                                 |
|----------------------------|-----------|---------------------------------|
| Compare With               | •         |                                 |
| Restore from Local History | _         |                                 |
| Spring Tools               | ۱.        | Add Roo Project Nature          |
| Java EE Tools              | •         | Add Spring Project Nature       |
| Source                     | •         | Enable Spring Aspects Tooling   |
| Configure                  | •         | Add OSGi Bundle Project Nature  |
| Properties                 | Alt+Enter | Add USOF Buildle Ploject Nature |

Ajouter les jars suivants à votre application :

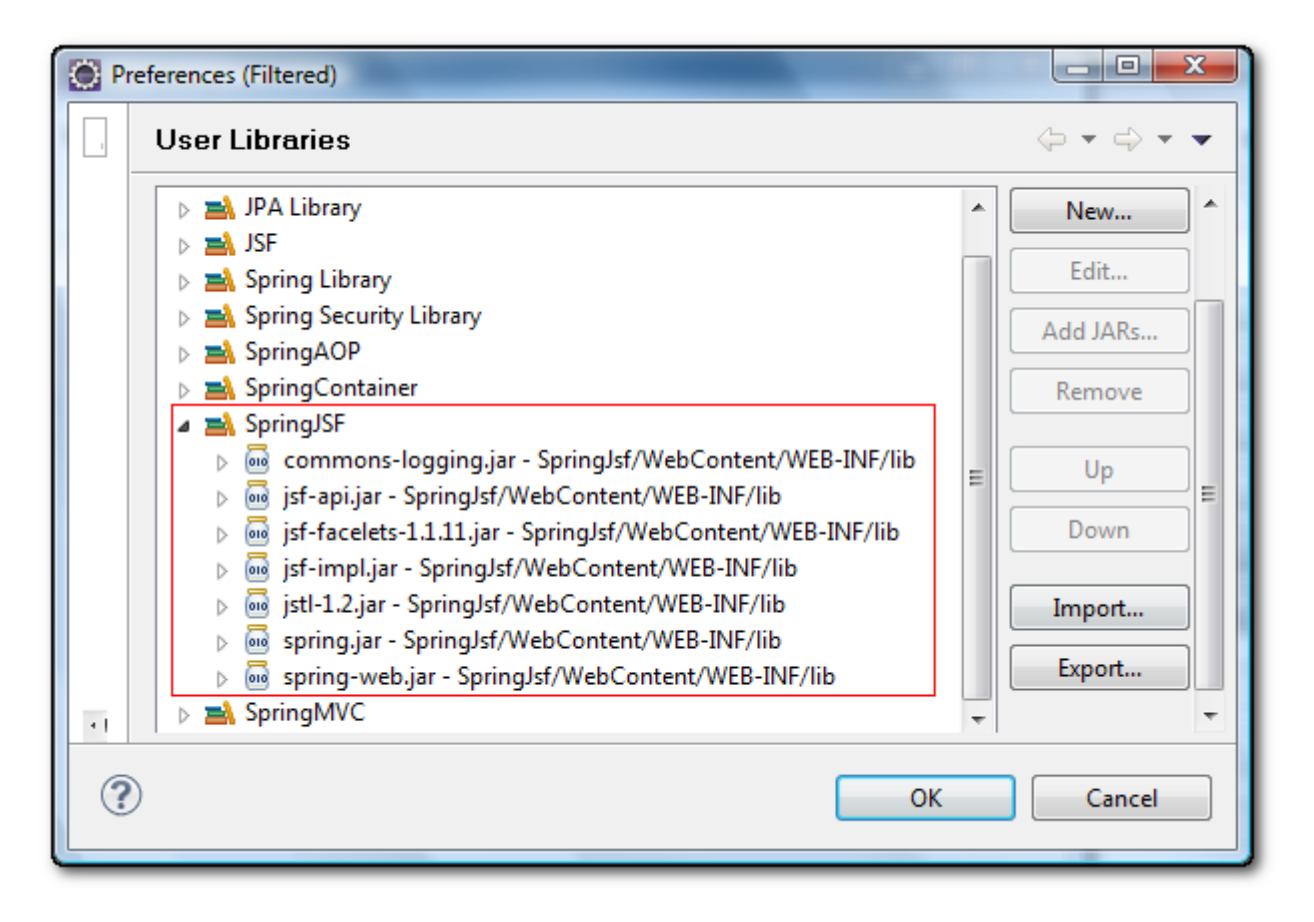

### **Configuration de web.xml**

Ajouter dans l e descripteur de déploiement « web.xml » un **ContextLoaderListener** qui permettra de charger un **WebApplicationContext** à partir du fichier de définition des beans Spring, déclaré dans la variable de contexte **contextConfigLocation** :

```
<!-- Configuration Spring -->
<context-param>
      <param-name>contextConfigLocation</param-name>
      <param-value>/WEB-INF/applicationContext.xml</param-value>
</context-param>
<listener>
      <listener-class>
            org.springframework.web.context.ContextLoaderListener
      </listener-class>
</listener>
<listener>
      <listener-class>
            org.springframework.web.context.request.RequestContextListener
      </listener-class>
</listener>
<!-- Fin Configuration Spring -->
```

### Configuration de faces-config.xml

La plus simple façon d'intégrer la couche métier de **Spring** avec la couche présentation **JSF**, est d'utiliser la classe **DelegatingVariableResolver**. Donc, ajouter cette déclaration dans le fichier de configuration de JSF **« faces-config.xml »** :

```
<application>
<variable-resolver>
org.springframework.web.jsf.DelegatingVariableResolver
</variable-resolver>
</application>
```

\_\_\_\_\_

### Création de la classe Etudiant

Créer la classe étudiant comme suit :

```
package org.insat.springjsf.bean;
public class Etudiant {
     private String nom;
     private String prenom;
     private String filiere;
     public String getNom() {
           return nom;
      }
     public String getPrenom() {
           return prenom;
      }
     public String getFiliere() {
           return filiere;
      }
     public void setNom(String nom) {
           this.nom = nom;
      }
     public void setPrenom(String prenom) {
           this.prenom = prenom;
      }
     public void setFiliere(String filiere) {
           this.filiere = filiere;
      }
}
```

### Création de applicationContext.xml

Créer un fichier de définition des beans **Spring «applicationContext.xml »**, qui permettra l'instanciation d'un étudiant (ajouter le namespace Property lors de la création de ce fichier) :

```
<?xml version="1.0" encoding="UTF-8"?>
<beans xmlns="http://www.springframework.org/schema/beans"
xmlns:xsi="http://www.w3.org/2001/XMLSchema-instance"
xmlns:p="http://www.springframework.org/schema/p"
xsi:schemaLocation="http://www.springframework.org/schema/beans
http://www.springframework.org/schema/beans/spring-beans-2.5.xsd">
<bean id="etudiant" class="org.insat.springframework.org/schema/beans
http://www.springframework.org/schema/beans/spring-beans-2.5.xsd">
<bean id="etudiant" class="org.insat.springjsf.bean.Etudiant"
p:nom="Mohamed" p:prenom="Ali" p:filiere="Génie Logiciel" />
</beans>
```

### Création d'une page web

Créer une page web qui permettra l'accès aux données instanciés par Spring, en tant que ManagedBean JSF :

\_\_\_\_\_

```
.....
       _ _ _ _ _ _ _ _ _ _ _ _ _ _ _ _ _ _
<%@ page language="java" contentType="text/html; charset=ISO-8859-1"</pre>
     pageEncoding="ISO-8859-1"%>
<%@ taglib prefix="f" uri="http://java.sun.com/jsf/core"%>
<%@ taglib prefix="h" uri="http://java.sun.com/jsf/html"%>
<html>
<head>
     <title>Spring Jsf</title>
</head>
<body>
      <f:view>
            Je suis
            <h:outputText value=" #{etudiant.nom} #{etudiant.prenom}" />
            , un étudiant en
            <h:outputText value=" #{etudiant.filiere}" />.
      </f:view>
</body>
</html>
```

## Exécution

L'exécution de cette application résulte :

| Spring Jsf - Mozilla Firefox                                                                           |  |  |  |  |  |
|----------------------------------------------------------------------------------------------------|--|--|--|--|--|
| <u>Fichier</u> Édition <u>Affichage</u> <u>H</u> istorique <u>Marque-pages</u> <u>O</u> utils <u>?</u> |  |  |  |  |  |
| 🕢 🖸 🗙 🏠 🗋 http 🏠 🔹 🚮 🛛 Go 🔎 K 🔟 🔒                                                                      |  |  |  |  |  |
| 🖻 Les plus visités 🔧 Google Traduction p Débuter avec Firefox 🔜 À la une                               |  |  |  |  |  |
| Impossible de récupérer les boutons à partir de My Web Search. Réessayer 😣                             |  |  |  |  |  |
| Spring Jsf -                                                                                           |  |  |  |  |  |
| Je suis Mohamed Ali , un étudiant en Génie Logiciel.                                                   |  |  |  |  |  |
| Terminé                                                                                                |  |  |  |  |  |

# Atelier 7: Spring Security

# **Atelier 7 - Spring Security**

# Principe

Spring Security permet de gérer l'accès aux ressources d'une application Java. Ces ressources peuvent être des pages web, mais aussi des objets de services métier. Toute ressource sollicitée par un appelant est rendue accessible si, d'une part, l'appelant s'est identifié, et si d'autre part, il possède les droits nécessaires (des rôles dans le vocabulaire Spring Security).

Le module *Acegi* a été rebaptisé en version 2 par *Spring Security*. Outre ce renommage, cette nouvelle version apporte des schémas XML qui simplifient considérablement la configuration.

Les requêtes HTTP sont interceptées par un filtre de servlet qui délègue à un bean Spring les traitements de vérification d'accès aux pages web.

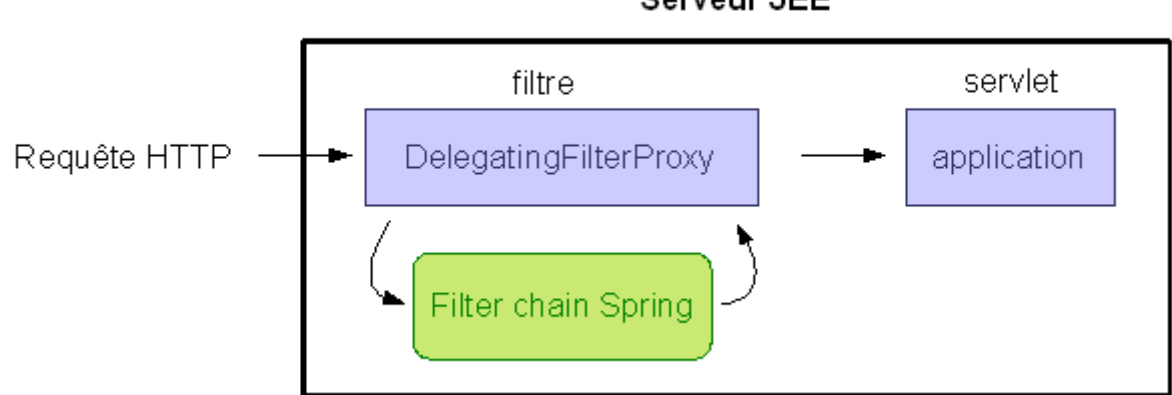

Ce bean met en œuvre une chaîne de filtres. Chacun des filtres est un bean auquel est attribué une tâche précise :

- Intégration dans la session HTTP des informations de sécurité contenues dans la requête
- Vérification de l'identité de l'appelant et affichage d'une invite de connexion si nécessaire
- Vérification des droits d'accès à la ressource sollicitée
- ...

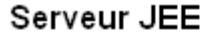

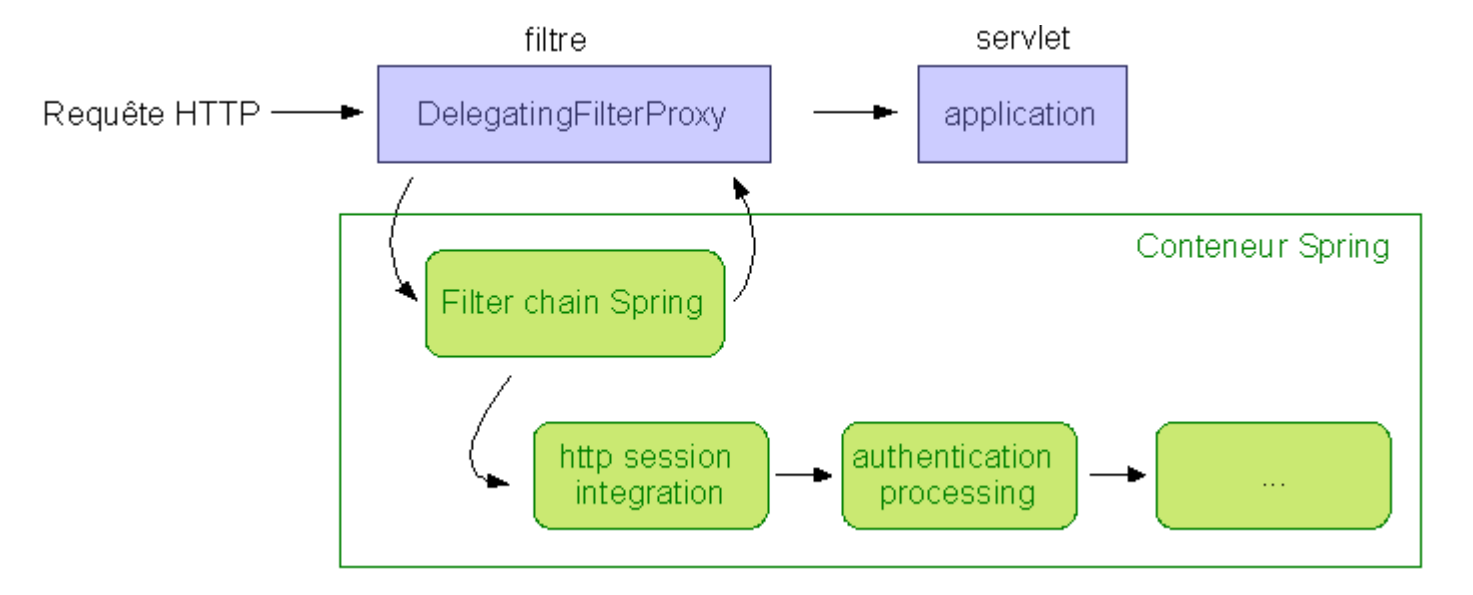

Certains filtres sont obligatoires, d'autres optionnels. La chaîne de filtres est largement configurable, ce qui permet de personnaliser au mieux la gestion de la sécurité dans les applications web. Spring Security offre ainsi les fonctionnalités suivantes :

- Authentification anonyme
- Fonction Remember Me
- Gestion NTLM
- Intégration avec un serveur LDAP ou un serveur CAS
- Gestion des certificats X509

# **Exemple d'utilisation**

Dans cette partie vous allez créer pas à pas une application web et la sécuriser avec Spring Security.

- Créez dans eclipse un projet web dynamique 'SpringSecurity'
- Ajoutez des capacités Spring à votre projet (cliquez droit sur le projet puis Spring Tools/Add Spring Nature)

| Restore from Local History |                           |  |
|----------------------------|---------------------------|--|
| Spring Tools               | Add Spring Project Nature |  |
| Web Development Tools      | •                         |  |

• Créez une page d'accueil index.htm :

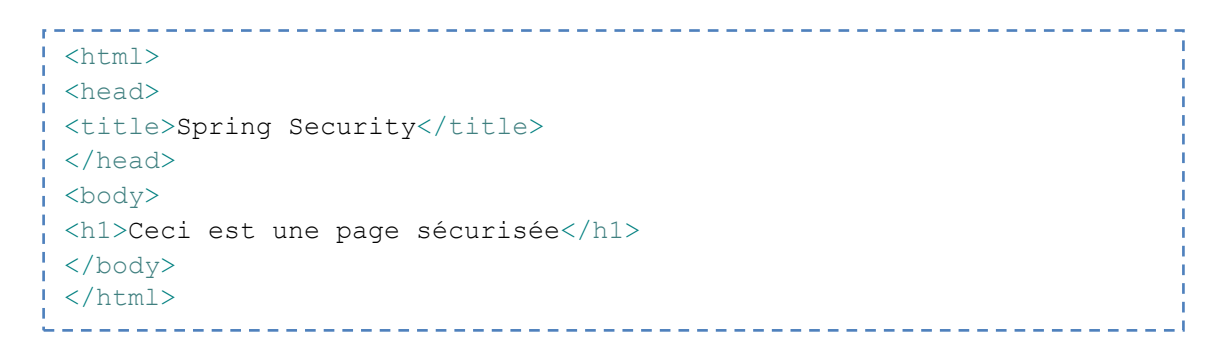

Ajouter les jars suivants à votre application :

| D Pre             | eferences (Filtered)                                                                                                    |                                                               |
|-------------------|----------------------------------------------------------------------------------------------------|---------------------------------------------------------------|
|                   | User Libraries                                                                                                    | $\Leftrightarrow \bullet \bullet \Rightarrow \bullet \bullet$ |
|                   | User libraries can be added to a Java Build path and bundle a number of external archives. Syste<br>added to the boot class path when launched.<br>Defined user libraries: | em libraries will be                                          |
|                   | ➡ Jboss 5                                                                                                    | New                                                           |
|                   | JPA Library                                                                                                    |                                                               |
|                   | Spring Library                                                                                                    | Edit                                                          |
|                   | Spring Security Library                                                                                                    | Add JARs                                                      |
|                   | Commons-codec.jar - SpringSecurity/WebContent/WEB-INF/lib                                                                                                    | Pomovo                                                        |
|                   | Ind Iog4i-1.2.15.jar - SpringSecurity/WebContent/WEB-INF/lib                                                                                                    | Kemove                                                        |
|                   | mysql-connector-java-5.1.9.jar - SpringSecurity/WebContent/WEB-INF/lib                                                                                                    | Un                                                            |
|                   | Image: Spring.jar - SpringSecurity/WebContent/WEB-INF/lib                                                                                                    |                                                               |
|                   | Image: spring-security-acl-2.0.4.jar - SpringSecurity/WebContent/WEB-INF/lib                                                                                               | Down                                                          |
|                   | spring-security-core-2.0.4.jar - SpringSecurity/WebContent/WEB-INF/lib                                                                                                    |                                                               |
|                   | spring-security-core-tiger-2.0.4.jar - SpringSecurity/WebContent/WEB-INF/lib                                                                                               | Import                                                        |
|                   | Image: Spring-security-taglibs-2.0.4.jar - SpringSecurity/WebContent/WEB-INF/lib<br>Image: Spring-Security-04/Lib Content/04/EB_INF/lib                                    | Export                                                        |
|                   | Spring-Web.Jar - SpringSecurity/WebContent/WEB-INF/IID                                                                                                    |                                                               |
| $\leftrightarrow$ |                                                                                                    |                                                               |
| ?                 | ОК                                                                                                    | Cancel                                                        |

### Configuration du web.xml

Imposez la page index.htm comme étant la page d'accueil :

```
<welcome-file-list>
    <welcome-file>index.html</welcome-file>
    </welcome-file-list>
```

Déclarez l'intercepteur de sécurité. Pour cela, ajoutez le contenu suivant dans le fichier web.xml :

```
<filter>
<filter-name>springSecurityFilterChain</filter-name>
<filter-class>
org.springframework.web.filter.DelegatingFilterProxy
</filter-class>
</filter>
<filter-mapping>
<filter-name>springSecurityFilterChain</filter-name>
<url-pattern>/*</url-pattern>
</filter-mapping>
```

Configurez le chargeur de définition des beans : ContextLoaderListener :

```
<listener>
<listener-class>
org.springframework.web.context.ContextLoaderListener
</listener-class>
</listener>
<context-param>
<param-name>contextConfigLocation</param-name>
<param-name>/WEB-INF/app-security.xml</param-value>
</context-param>
```

Le fichier web.xml est désormais bien configuré.

### Configuration de app-security.xml

Créer le fichier de définition des beans **\WEB-INF\app-security.xml**. Lors de la création de ce fichier, sélectionner le namespace security et property :

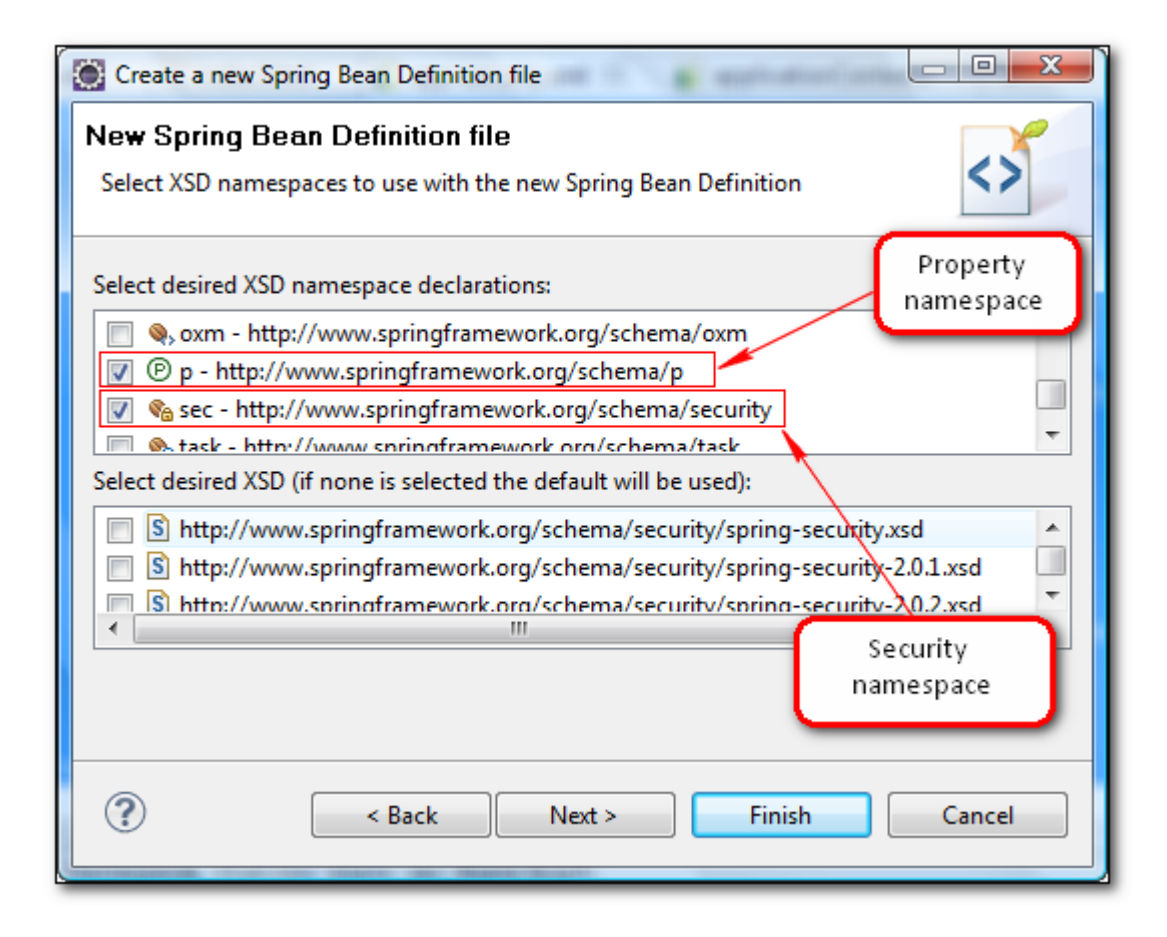

Le fichier de définition des beans app-security.xml sera :

```
<?xml version="1.0" encoding="UTF-8"?>
<beans xmlns="http://www.springframework.org/schema/beans"
    xmlns:xsi="http://www.springframework.org/schema/security"
    xmlns:sec="http://www.springframework.org/schema/security"
    xsi:schemaLocation="http://www.springframework.org/schema/bean
s http://www.springframework.org/schema/beans/spring-beans-2.5.xsd
    http://www.springframework.org/schema/security
http://www.springframework.org/schema/security
co.4.xsd">
```

### Une configuration de base

Pour une configuration chaîne de filtres minimale, nous modifions le fichier app-security.xml comme suit :

```
<?xml version="1.0" encoding="UTF-8"?>
<beans xmlns="http://www.springframework.org/schema/beans"</pre>
      xmlns:xsi="http://www.w3.org/2001/XMLSchema-instance"
      xmlns:sec="http://www.springframework.org/schema/security"
      xmlns:p="http://www.springframework.org/schema/p"
      xsi:schemaLocation="http://www.springframework.org/schema/beans
http://www.springframework.org/schema/beans/spring-beans-2.5.xsd
            http://www.springframework.org/schema/security
http://www.springframework.org/schema/security/spring-security-2.0.4.xsd">
      <sec:authentication-provider>
           <sec:user-service>
                  <sec:user name="admin" password="admin" authorities="ROLE ADMIN,ROLE USER"</pre>
/>
                  <sec:user name="guest" password="guest" authorities="ROLE USER" />
            </sec:user-service>
      </sec:authentication-provider>
      <sec:http auto-config="true">
            <sec:intercept-url pattern="/**" access="ROLE ADMIN" />
            <sec:http-basic />
      </sec:http>
</beans>
```

Le volume de cette configuration est bien moindre, bien que cet exemple est complet et bien fonctionnel. Voici l'explication des éléments de cette configuration :

- La base de données utilisateur est définie dans le fichier de configuration. Pour chaque utilisateur, on spécifie l'identifiant, le mot de passe et les rôles qui lui sont attribués avec l'élément <sec:user />.
- On définit aussi les règles d'accès aux pages de l'application à l'aide de l'élément <sec:intercepturl />. Il s'agit simplement d'associer un pattern d'URL à un ou plusieurs rôles (séparation avec une virgule). A noter que les patterns d'URL sont traités dans l'ordre de déclaration : si /\*\* était déclaré en premier, les autres patterns ne seraient pas vérifiés.
- Le dernier élément <sec:http-basic />permet d'afficher une invite de connexion avec une **popup** pour demander l'identification de l'utilisateur.

### **Configuration avec JDBC provider**

Les informations d'authentification peuvent être stockées dans une base de données:

```
<?xml version="1.0" encoding="UTF-8"?>
<beans xmlns="http://www.springframework.org/schema/beans"</pre>
     xmlns:xsi="http://www.w3.org/2001/XMLSchema-instance"
xmlns:sec="http://www.springframework.org/schema/security"
     xmlns:p="http://www.springframework.org/schema/p"
     xsi:schemaLocation="http://www.springframework.org/schema/beans
http://www.springframework.org/schema/beans/spring-beans-2.5.xsd
           http://www.springframework.org/schema/security
http://www.springframework.org/schema/security/spring-security-2.0.4.xsd">
      <bean id="dataSource"
           class="org.springframework.jdbc.datasource.DriverManagerDataSource"
                 p:driverClassName="com.mysql.jdbc.Driver"
                 p:url="jdbc:mysql://localhost:3306/libertysoft"
                 p:username="root" p:password="" />
      <sec:authentication-provider>
           <sec:jdbc-user-service data-source-ref="dataSource"</pre>
                 users-by-username-query="SELECT MAILMEMBRE, PASSWORDMEMBRE,
      'true' as enabled FROM membre WHERE MAILMEMBRE = ?"
                 authorities-by-username-query="SELECT MAILMEMBRE,ROLE
                 as authorities FROM rolemembre WHERE MAILMEMBRE = ?" />
      </sec:authentication-provider>
      <sec:http auto-config="true">
           <sec:intercept-url pattern="/**" access="ROLE ADMIN, ROLE MABABA" />
           <sec:http-basic />
      </sec:http>
</beans>
```

L'attribut data-source-ref permet de référencer un bean Spring de type DataSource.

Sachant qu'on dispose d'une base de données Mysql nommée **libertysoft** et qui comporte une table **membre** pour les utilisateurs, une table **role** pour la gestion des rôles et une table **rolemembre**.

Si vous ne spécifiez pas les attributs users-by-username-query et authorities-by-usernamequery, par défaut Spring utilise une classe DAO qui respecte le schéma SQL suivant :

```
CREATE TABLE users (
   username VARCHAR(50) NOT NULL PRIMARY KEY,
   password VARCHAR(50) NOT NULL,
   enabled BIT NOT NULL
);
CREATE TABLE authorities (
   username VARCHAR(50) NOT NULL,
   authority VARCHAR(50) NOT NULL
);
ALTER TABLE authorities ADD CONSTRAINT fk_authorities_users foreign key
(username) REFERENCES users(username);
```

### Authentification par formulaire

Si vous voulez activer l'authentification par formulaire, il suffit de remplacer l'élément <sec:http-basic /> par l'élément <sec:form-login />. Spring Security génère une page de formulaire par défaut :

| 😹 Login Page                                               | × +                           |                  |
|------------------------------------------------------------|-------------------------------|------------------|
| < > C fi                                                   | ☆ http://localhost:8080/Sprir | ▶ 🗅 • 🔑 •        |
| Soogle Traduction                                          | Débuter avec Firefox **       | 📋 Autres favoris |
| Login with User                                            | rname and Password            |                  |
| User:<br>Password:<br>Remember<br>Valider<br>Réinitialiser | er me on this computer.       |                  |

Même il est possible de spécifier deux pages d'authentification et d'échec personnalisées à l'aide des attributs login-page et authentication-failure-url:

Par ailleurs, la page de login doit respecter certaines règles :

- Action : j\_spring\_security\_check
- Nom input identifiant : j\_username
- Nom input mot de passe : j\_password

```
<form method="post" action="j_spring_security_check">

Identifiant :

<input name="j_username" value="" type="text" />

Mot de passe :

<input name="j_password" type="password" />

<input value="Valider" type="submit" />

</form>
```

### Test de l'application

Dans notre exemple, toutes les pages sont filtrées. La demande d'identification se produit quelle que soit la page demandée. Une fois l'utilisateur identifié, les informations de sécurité le concernant sont stockées en session HTTP dans le security context. L'identification n'est par conséquent pas demandée une nouvelle fois lorsque l'on navigue vers d'autres pages.

Si l'utilisateur tente d'accéder une ressource non autorisée (par exemple page index.html pour l'utilisateur guest), Spring Security renvoie une erreur 403 au navigateur web :

| Apache Tomcat/6.0.18                                                                                                    | Goog<br>Irity/<br>»                          | <ul> <li>Autres</li> </ul>                                                               | favoris                                    |
|----------------------------------------------------------------------------------------------------|----------------------------------------------|------------------------------------------------------------------------------------------|--------------------------------------------|
| Etat HTTP 403 - Access is denied<br>type Rapport d'iż ½tat<br>message Access is denied<br>description L'acciż ½s iż ½ la ressource demandiż ½e (Access is denied<br>Apache Tomcat/6.0.18 | Utili<br>'gu<br>passe<br>exist<br>des u<br>n | sation de l<br>est' et mot<br>e 'guest', qu<br>ant dans la<br>itilisateurs<br>on autoris | ogin<br>de<br>ui est<br>base<br>mais<br>é. |

Si l'identification de l'utilisateur est incorrecte (identifiant ou mot de passe), Spring Security renvoie une erreur au navigateur web :

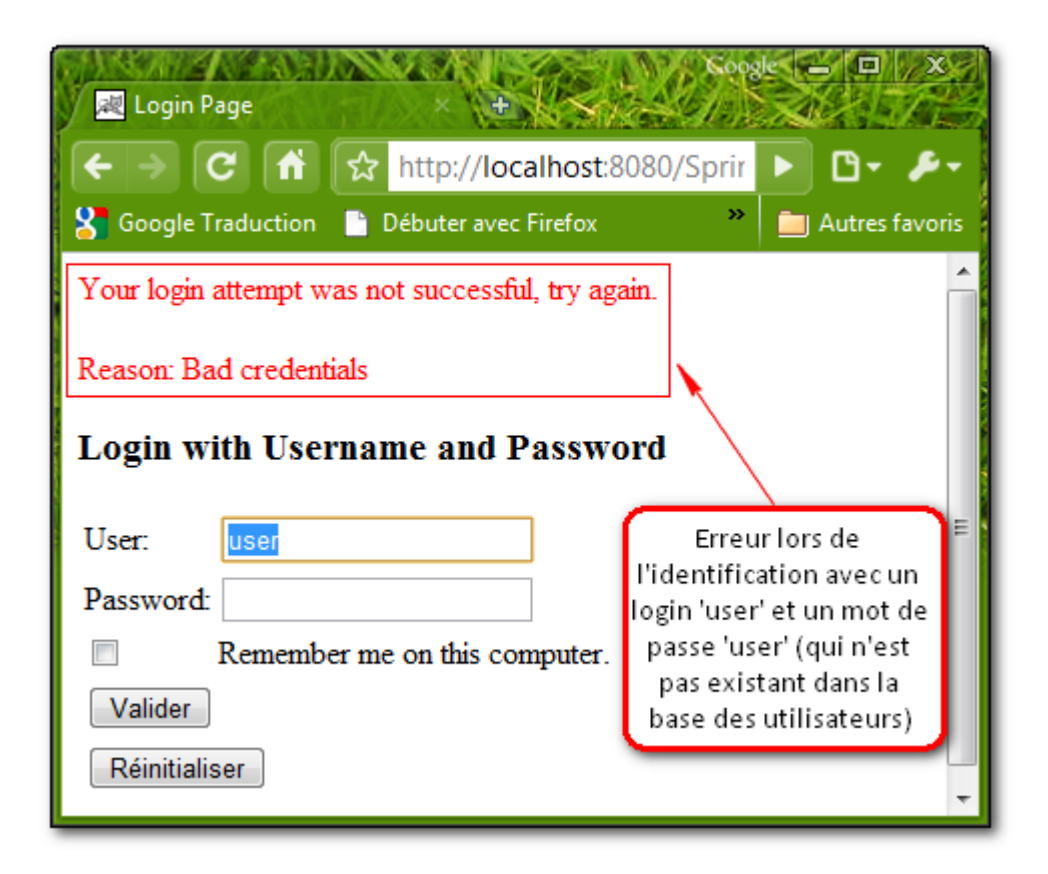

Si l'identification de l'utilisateur est correcte et l'accès à la ressource est autorisée :

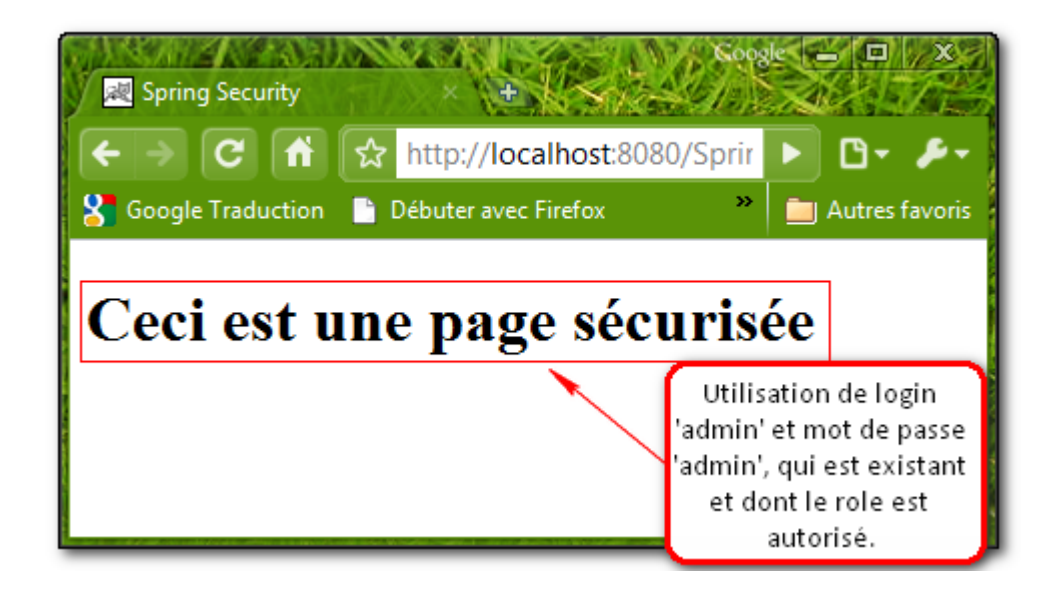

# Atelier 8: Spring .NET

94

# **Atelier 8 - Spring .NET**

### **Principe**

Suite au succès de la version Java de Spring, ce n'était qu'une question de temps avant que la version .NET de Spring est arrivée.

Spring.NET est un Framework qui fournit un support complet visant l'infrastructure des applications .NET. Le cœur de Spring.NET est le concept de dépendance d'injection et plus généralement l'inversion de contrôle.

En effet, Spring.NET fournit un ensemble d'outils qui aident à respecter les bonnes pratiques (Injection de dépendance, Programmation Orientée Aspect...).

## **Exemple d'utilisation**

A travers cet atelier, nous allons présenter les principes de base d'injection de dépendance (Dependency Injection) de Spring.NET à travers une simple application console.

Nous allons reproduire le même exemple décrit dans l'atelier « Inversion de Contrôle (IoC) » réalisé en java.

### Création du projet

Créez un nouveau projet de type « Console Application » :

| Ne | ew Project                                                                                                    |                      |                                                                                                    |                               | <u>?</u> ×                 |
|----|----------------------------------------------------------------------------------------------------|----------------------|----------------------------------------------------------------------------------------------------|-------------------------------|----------------------------|
| P  | roject types:                                                                                                    |                      | Templates:                                                                                                    | .NET Framework 3.5            | ▼ 000 0-0-<br>0-0-<br>0-0- |
|    | Database<br>Reporting<br>Test<br>WCF<br>Workflow<br>Visual C#<br>Windows<br>Web<br>Smart Devid<br>Office<br>Database<br>Reporting<br>Test<br>WCF | ce                   | Visual Studio installed temp<br>Windows Forms Application<br>WPF Application<br>Windows Service<br>WPF User Control Library<br>My Templates<br>Search Online Templates | lates                         |                            |
|    | A project for creati                                                                                                    | ng a command-line ap | plication (.NET Framework 3.5)                                                                                                    |                               |                            |
| N  | lame:                                                                                                    | SpringIoCApp         |                                                                                                    |                               |                            |
| Ŀ  | ocation:                                                                                                    | C:\Users\GLSpringU   | ser \Documents \Visual Studio 2008 \P                                                                                                    | rojects 💌                     | Browse                     |
| 5  | olution:                                                                                                    | Create new Solution  |                                                                                                    | Create directory for solution |                            |
| S  | olution Na <u>m</u> e:                                                                                                    | SpringIoCApp         |                                                                                                    |                               |                            |
|    |                                                                                                    |                      |                                                                                                    | ОК                            | Cancel                     |

Ajoutez la référence de Spring.NET à votre projet. Pour cet exemple, nous avons besoin seulement de « Spring.Core.dll ». Les autres références peuvent être nécessaires dans des cas plus complexes.

« Spring.Core.dll » se trouve sous le répertoire « ~\Spring.NET\Spring.NET\bin\net\2.0\debug »

| Add Reference                                                                  |                      |                        | ?×      |  |  |  |
|--------------------------------------------------------------------------------|----------------------|------------------------|---------|--|--|--|
| .NET COM Projects Browse                                                       | Recent               |                        |         |  |  |  |
| Regarder dans : 🛛 🔒 debug                                                      | 1                    | 💽 🕝 🤌 📂 🛄              |         |  |  |  |
| Nom 🔶 👻                                                                        | Date de modification | - Type - T             | aille 🚽 |  |  |  |
| 🚳 antlr.runtime.dll                                                            | 01/08/2006 10:34     | Extension de l'applic  | 104 Ko  |  |  |  |
| Scommon.Logging.dll                                                            | 05/10/2007 09:41     | Extension de l'applic  | 28 Ko   |  |  |  |
| Spring.Aop.dll                                                                 | 09/11/2008 18:20     | Extension de l'applic  | 152 Ko  |  |  |  |
| Spring.Core.dll                                                                | 09/11/2008 18:20     | Extension de l'applic  | 628 Ko  |  |  |  |
| 🚳 Spring.Data.dll                                                              | 09/11/2008 18:20     | Extension de l'applic  | 336 Ko  |  |  |  |
| 🚳 Spring.Data.NHibernate.dll                                                   | 09/11/2008 18:21     | Extension de l'applic  | 72 Ko   |  |  |  |
| 🚳 Spring.Data.NHibernate                                                       | 09/11/2008 18:21     | Extension de l'applic  | 88 Ko   |  |  |  |
| Spring.Data.NHibernate                                                         | 09/11/2008 18:21     | Extension de l'applic, | 92 Ko 💌 |  |  |  |
|                                                                                |                      |                        |         |  |  |  |
| Nom du fichier : Spring.Core.dll                                               |                      |                        |         |  |  |  |
| Types de fichiers : Component Files (*.dll;*.tlb;*.olb;*.ocx;*.exe;*.manifest) |                      |                        |         |  |  |  |
|                                                                                |                      | ОК                     | Cancel  |  |  |  |

# **Configuration de Spring.Net**

Il existe plusieurs moyens d'obtenir une référence à une instance du conteneur Spring.NET :

« IApplicationContext ». Pour cet exemple, nous allons utiliser une IApplicationContext instanciée à partir du fichier de configuration standard des applications .NET.

| Add New Item - SpringIoCApp                                                                        |                                                                                                    |                                                                                                    | ? ×                          |
|----------------------------------------------------------------------------------------------------|----------------------------------------------------------------------------------------------------|----------------------------------------------------------------------------------------------------|------------------------------|
| <u>C</u> ategories:                                                                                | Templates:                                                                                                    |                                                                                                    | 0 0 0-0-<br>0 0 0-0-<br>0-0- |
| Visual C# Items<br>Code<br>Data<br>General<br>Web<br>Windows Forms<br>WPF<br>Reporting<br>Workflow | Visual Studio installed templat<br>Application Configuration File<br>Second State State | Application Manifest File<br>Para Bitmap File<br>Component Class<br>Pebugger Visualizer<br>Installer Class<br>Settings File<br>Windows Script Host |                              |
| A file for storing application configurat                                                          | ion and settings values                                                                                                    |                                                                                                    |                              |
| Name: App.config                                                                                   |                                                                                                    |                                                                                                    |                              |
|                                                                                                    |                                                                                                    | Add                                                                                                    | Cancel                       |

Commencez alors par ajouter le fichier de configuration à votre application :

Ajoutez le code suivant au fichier de configuration « App.config » (ou « Web.config » s'il s'agit d'une application web).

```
<?xml version="1.0" encoding="utf-8" ?>
<configuration>
  <configSections>
    <sectionGroup name="spring">
      <section name="context"</pre>
               type="Spring.Context.Support.ContextHandler,
                    Spring.Core" />
      <section name="objects"</pre>
               type="Spring.Context.Support.DefaultSectionHandler,
                     Spring.Core" />
    </sectionGroup>
  </configSections>
  <spring>
    <context>
      <resource uri="config://spring/objects" />
    </context>
    <objects xmlns="http://www.springframework.net">
      <description>Exemple simple sur l'utilisation de Spring IoC.</description>
    </objects>
  </spring>
</configuration>
```

Ceci présente configuration de base pour Spring.Net. A ce stade, vous pouvez commencer à ajouter les définitions des objets à l'intérieur du tag objects (<objects> </objects>).

\_ \_ \_ \_ \_ \_ \_ \_ \_ \_

### Ajout des classes

Nous allons maintenant refaire le même travail que dans l'atelier IoC avec une implémentation basé sur Spring.NET.

\_\_\_\_\_

\_\_\_\_\_

Créez alors les classes suivantes :

```
Interface IFiliere :
```

```
using System;
namespace SpringIoCApp
{
    interface IFiliere
    {
       String Nom { get; }
    }
}
```

Une filière est caractérisée par son nom.

### Classes FiliereGL :

Cette classe implémente l'interface IFiliere.

```
using System;
namespace SpringIoCApp
{
    class FiliereGL : IFiliere
    {
        private String _nom;
        public string Nom
        {
            get { return _nom; }
              set { _nom = value; }
        }
    }
}
```

### Classes Etudiant :

```
using System;
namespace SpringIoCApp
{
    class Etudiant
    {
        private IFiliere filiere;
        public Etudiant()
         {
         }
        public Etudiant(IFiliere filiere)
         {
             filiere = filiere;
         }
        public IFiliere Filiere
         {
             get
             {
                 return filiere;
             }
             set
             {
                 filiere = value;
             }
        }
    }
}
```

Un étudiant dispose d'une filière.

### **Définition des objets**

Pour l'instant, aucun objet n'a été définit dans le fichier de configuration de l'application. Nous allons les définir maintenant.

Ajoutez alors l'extrait XML suivant à l'intérieur du tag <objects> du fichier « App.config ».

Il est à noter que le tag <object> de Spring.NET est l'équivalent du tag <bean> de Spring Java.

Notez aussi que nous avons spécifié le nom complet de la classe Etudiant (« SpringloCApp.Etudiant ») au sein de l'attribut type de la définition de l'objet.

### **Setter Injection**

Le code suivant permet d'injecter le nom de la filière dans l'instance « FiliereGL » identifié par l'ID « FiliereGL ».

```
<property name="nom" value="Génie Logiciels"/>
```

### **Constructor Injection**

Enfin, pour définir la filière de l'étudiant, nous avons définis la référence à l'instance « FiliereGL » comme un argument du constructeur de l'objet Etudiant. Ainsi, lorsque l'objet Etudiant est initialisé, la filière sera initialisée dans le constructeur.

```
<constructor-arg name="filiere" ref="FiliereGL" />
```

### **Récupération de l'objet**

Exécutez le code suivant pour récupérer l'objet à partir du contexte Spring.Net:

```
_ _ _ _ _ _ _ _ _
                                                      using System;
using Spring.Context;
using Spring.Context.Support;
namespace SpringIoCApp
{
    class Program
    {
       static void Main(string[] args)
        {
            IApplicationContext ctx = ContextRegistry.GetContext();
           Etudiant etudiant = (Etudiant)ctx.GetObject("Etudiant");
           Console.Write("Filière : " + etudiant.Filiere.Nom );
        }
    }
}
```

Le rôle de ce code est de récupérer le contexte de l'application Spring.Net et demander ensuite une instance de l'objet « Etudiant ». Ce morceau de code ne connaît que le nom de l'objet et l'interface à utiliser. Il ne connait pas quelle classe est implémentée (dans notre cas c'est la classe FiliereGL) et il n'a pas à s'inquiéter sur la façon d'injecter le bon nom de filière dans l'objet car Spring.Net traite tout ça.

### **Exécution**

| C:\Windows\system32\cmd.exe |                                                                   |          |
|-----------------------------|-------------------------------------------------------------------|----------|
| I                           | Filière : Génie Logiciel<br>Appuyez sur une touche pour continuer |          |
|                             |                                                                   | ►<br> /: |